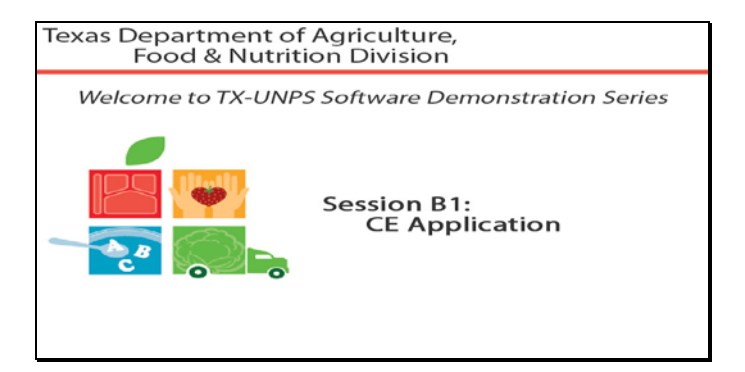

Diapositiva 1 - Bienvenida

El Departamento de Agricultura de Texas, División de Alimentos y Nutrición le da la bienvenida a la serie de Demostraciones del Software de TX-UNPS.

Hoy repasaremos las Solicitudes de Educación Continua para los Programas de Nutrición Escolar.

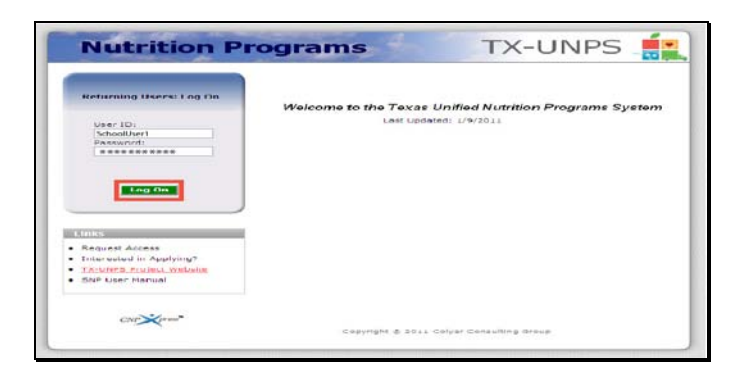

Diapositiva 2 - Pantalla de inicio de sesión con la información ingresada

Abra su explorador de Internet y vaya a la página de inicio de TX-UNPS. Ingrese su nombre de usuario y contraseña en los campos indicados, y luego haga clic en el botón de "Log On" (Ingresar).

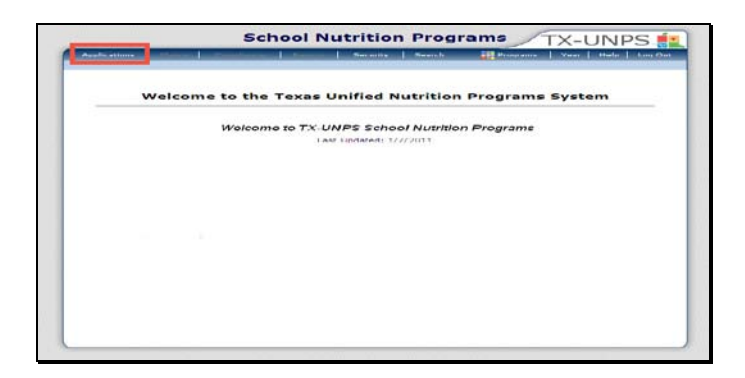

Diapositiva 3 - Página de SNP ("Programas de Nutrición Escolar")

Después de haber ingresado a TX-UNPS, seleccione "Applications" (Solicitudes) de la barra de navegación.

Por favor, tenga en cuenta que, según lo que usted quiera hacer, puede decidir cambiar la fecha del año programático que está cursando dentro del sistema de TX-UNPS.

| Applications                               | Contraction Contraction Contra |
|--------------------------------------------|----------------------------------------------------------------------------------------------------|
| Applications >                             | Echeel Vaar 2010 - 30                                                                                                    |
| llem                                       | Proceeding                                                                                                    |
| Application Packet                         | Applications Forms (Contracting Entity and Site)                                                                                                    |
| Dummer Nutrition Program Costs             | Total Costs Associated with Operating a Summer Nutrition Program                                                                                                    |
| Capital Expenditure Request                | Request for funds to purchase capital items > \$5,000                                                                                                    |
| October Enrollment                         | October Enrollment and Eligibility by Site                                                                                                    |
| Direct Certification / Direct Verification | Direct Certification / Direct Verification ccreenc                                                                                                    |
|                                            |                                                                                                    |
|                                            |                                                                                                    |
|                                            |                                                                                                    |
|                                            |                                                                                                    |
|                                            |                                                                                                    |
|                                            |                                                                                                    |
|                                            |                                                                                                    |
|                                            |                                                                                                    |
|                                            |                                                                                                    |
|                                            |                                                                                                    |
|                                            |                                                                                                    |
|                                            |                                                                                                    |

Diapositiva 4 – Application Packet (Paquete de Solicitudes)

Será dirigido al menú de "Applications" (Solicitudes). Seleccione el paquete de solicitudes para iniciar su Solicitud de Entidad Contratante (CE, por sus siglas en inglés).

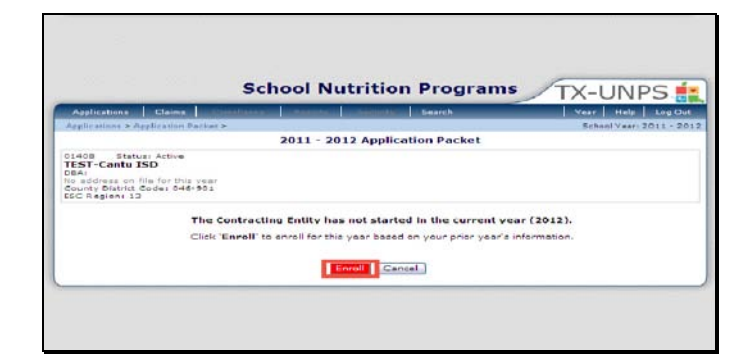

Diapositiva 5 - Añada una solicitud

Si esta es la primera vez que usted participa en un programa de nutrición escolar o en el año programático, se le pedirá que se matricule en el año programático. Seleccione "ENROLL" (Matricular) para iniciar su Solicitud de CE.

|                           |                                                                                         | Sch                         | ool Nu                                 | itrition                                                                                                    | Program          | IS T  | K-UNPS 🟥                 |
|---------------------------|-----------------------------------------------------------------------------------------|-----------------------------|----------------------------------------|----------------------------------------------------------------------------------------------------|------------------|-------|--------------------------|
| ~                         | plications                                                                              | and the second distances of | 11.11.1.1.1.1.1.1.1.1.1.1.1.1.1.1.1.1. | distant of the local division of the local division of the local d | Canrola          |       | Venr Help Log Out        |
| -                         | Heations + Application P                                                                | acher #                     |                                        |                                                                                                    |                  |       | School Years 2010 - 2017 |
|                           |                                                                                         |                             |                                        |                                                                                                    |                  |       | VIEW ( MODIFY   DELETE   |
|                           |                                                                                         | 2010 - 2                    | 2011 SNP                               | Contractin                                                                                                    | g Entity Applica | ation |                          |
| TE:<br>DBA<br>No I<br>ESC | ST-Cantu ISD<br>II<br>address on file for this<br>only District Coder 046<br>Region: 13 | 100'<br>801                 |                                        |                                                                                                    |                  |       | Version: Original        |
| A1.                       | Type of Agencyl                                                                         | Educational Inc             | stitution                              |                                                                                                    |                  |       |                          |
| Sch                       | nool Year Dates of                                                                      | Operation                   |                                        |                                                                                                    |                  |       |                          |
| A2.                       | Operational Dates:                                                                      | Start Date:                 | 1                                      | S Er                                                                                                    | d Date:          | 6     |                          |
| Su                        | perintendent/Spon                                                                       | oring Official              |                                        |                                                                                                    |                  |       |                          |
|                           |                                                                                         | Selutetion                  | Pirst hame                             | 1                                                                                                    | Lest Name        |       | -1                       |
| A3.<br>A4.                | Name:<br>Email Address:                                                                 |                             |                                        |                                                                                                    | 1                |       |                          |
| A3.<br>A4.<br>A5.         | Name:<br>Email Address:<br>Phone:                                                       | M                           | Ext:                                   |                                                                                                    | Fax:             | 1     |                          |

Diapositiva 6 - Solicitud

Algunos campos tienen información que ya está colocada, mientras que otros deben ser rellenados con la información del usuario. Por favor, verifique que todos los campos estén bien llenados y que toda la información ingresada es actual y no contiene errores. Por favor, rellene todas las secciones que se aplican a su Entidad Contratante.

Debe tomar en cuenta que en las renovaciones, la información registrada para el año anterior será traspasada al año en curso.

| Residential Child Care Institution (RCCI) on                                                 | ity                                                                                                    |
|----------------------------------------------------------------------------------------------|----------------------------------------------------------------------------------------------------|
| 128. What is the student population type?                                                    | Residential and day students Residential only                                                                                                    |
| 129. What documentation is used to qualify<br>residential students for free meals?           | Master Roster     Other     If Other, please describe:                                                                                                    |
| a30. What documentation is used to qualify day<br>students for free and reduced price meals? | <ul> <li>N/A (residential only)</li> <li>Pree and Reduced Priced Application/Categorical Eligibility</li> <li>None (all day students' meals claimed at paid rate)</li> </ul> |

Diapositiva 7 - Instituciones Residenciales de Cuidado Infantil (RCCI, por sus siglas en inglés)

Por ejemplo, en la solicitud, hay secciones que corresponden a las Instituciones Residenciales de Atención de la Niñez o a Empresas Prestadoras de Servicios Alimenticios. Ingrese información en estas secciones únicamente si se aplican a su entidad contratante.

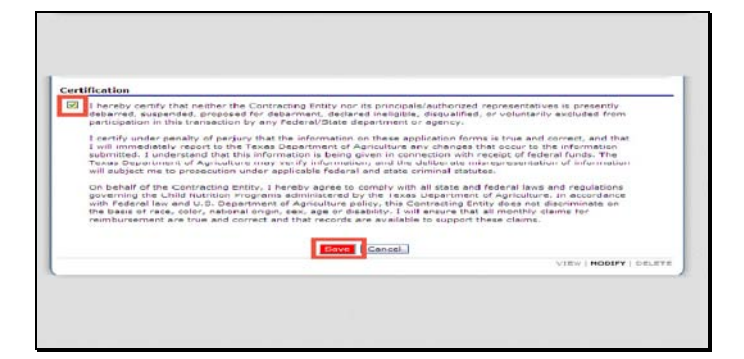

Diapositiva 8 - Certificación

Una vez que haya terminado la solicitud, por favor lea la sección "Certification" (Certificación). Para indicar que está de acuerdo, marque la casilla y seleccione "save" (guardar).

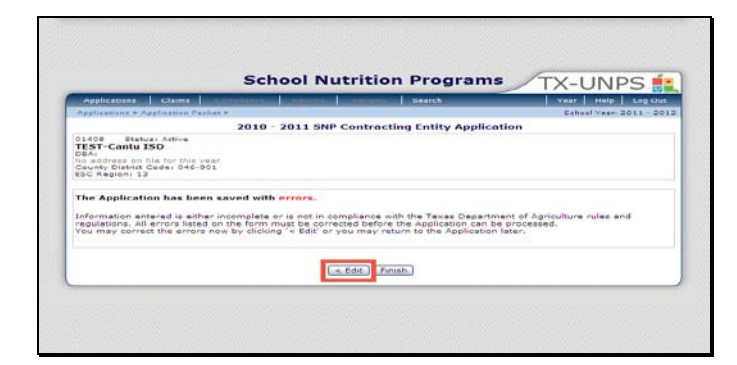

Diapositiva 9 - Guardado con errores

Si una solicitud contiene errores que deben ser corregidos, el sistema la dará una advertencia. Seleccione editar para volver a la solicitud y corregir los errores.

|                                                                                 | The second second second second second second second second second second second second second second second se | in the second second second second second second second second second second second second second second second | Seeth             |                      | Vear Help Log Out       |
|---------------------------------------------------------------------------------|----------------------------------------------------------------------------------------------------|----------------------------------------------------------------------------------------------------|-------------------|----------------------|-------------------------|
| Application                                                                     | · > Application Social >                                                                                        |                                                                                                    |                   |                      | Echoel Veer: 2010 - 201 |
|                                                                                 |                                                                                                    |                                                                                                    |                   |                      | VIEW   MODIFY   DELETE  |
|                                                                                 | 2010 -                                                                                                    | 2011 SNP Contr                                                                                                  | acting Entity     | Application          |                         |
| 01409<br>TEST-Car<br>DBA:<br>73 S Walm<br>New Breuni<br>County Dis<br>ESC Regio | Itatuan Aativa<br>Itu ISD<br>ti Ava<br>ela. TX 70130<br>mid. Coda: 046-901<br>v 13                              |                                                                                                    |                   |                      |                         |
| Code                                                                            | Error Description                                                                                               |                                                                                                    |                   |                      |                         |
| 1007                                                                            | A2 - Operational End Date of                                                                                    | annot exceed June                                                                                               | 30th of the curre | nt school year.      |                         |
| 1110                                                                            | A23 - Verifying Official Job 1                                                                                  | fille must be entere                                                                                            | d.                |                      |                         |
| Code                                                                            | Warning Description                                                                                             |                                                                                                    |                   |                      |                         |
| 1508                                                                            | A31 - Ne active FEMC centro<br>screen.                                                                          | act exists for the cu                                                                                           | ment program ye   | iar. Please complete | the FENC Centract       |
| Contracti                                                                       | ng Entity Type                                                                                                  |                                                                                                    |                   |                      | e en aronn or rigina    |
|                                                                                 | of Agency: Educational In                                                                                       | atitution                                                                                                    |                   |                      |                         |
| AL. Type                                                                        |                                                                                                    |                                                                                                    |                   | 1.1.1.1.1.1.1.1.1.   |                         |
| AL. Type<br>School Yo                                                           | ar Dates of Operation                                                                                           |                                                                                                    |                   |                      |                         |

Diapositiva 10 – Mensaje de Error

Si existen errores en su solicitud, éstas aparecerán marcadas en color rojo. Si hay una advertencia, estará marcada con el color Azul. Las advertencias sirven para notificarle que quizás tenga que corregir ciertas secciones. No se le exigirá que haga conciliar las advertencias, aunque sí se recomienda que las revise.

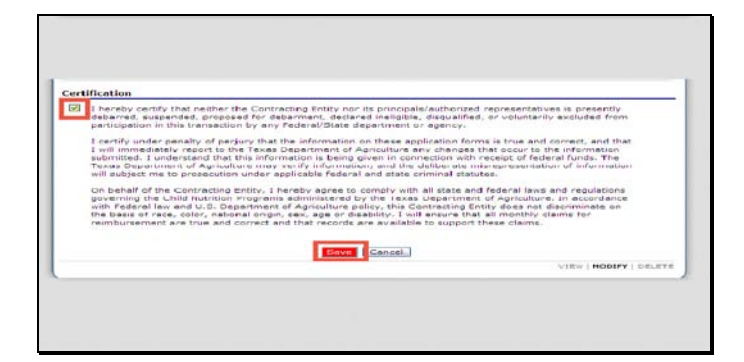

Diapositiva 11 - Reenviar

Después de que haya corregido los errores que estaban indicados en rojo, por favor, revise la sección de "Certification". Para indicar que está de acuerdo, marque la casilla y seleccione "save" (guardar).

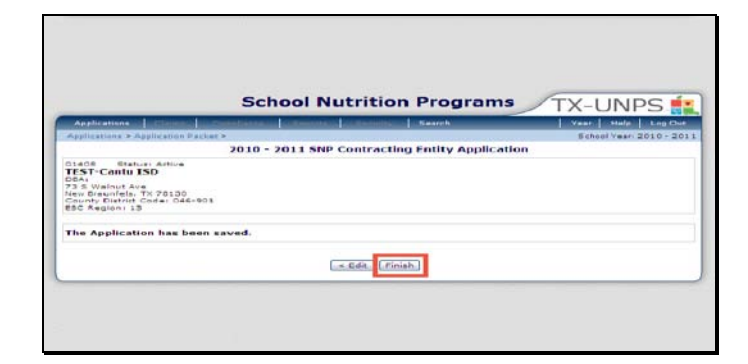

Diapositiva 12 - Solicitud Guardada

Cuando se haya guardado la solicitud de manera exitosa, se le abrirá una página que indica que la solicitud se guardó exitosamente. Para volver al paquete de solicitudes, presione el botón de "Finish" (Terminar).

| PAPARICALISINA                                                                                                    | COMPANY OF STREET                | Loursener man | COLUMN STREET, ST.       | Bearch     |          | Veer        | Hala Ling Chit        |
|----------------------------------------------------------------------------------------------------|----------------------------------|---------------|--------------------------|------------|----------|-------------|-----------------------|
| Applications > Application Paci                                                                                                    | tak P                            |               |                          |            |          | School      | Vear: 2009 - 20       |
|                                                                                                    |                                  | 2010 - 2      | 011 Applicat             | ion Packet |          |             |                       |
| 01400 Distus Astre<br>TEST-Cantu ISD<br>0841<br>123 mein<br>new braunfels, TX 78135<br>County District Coder 046-80<br>ESC Region: 13 | 51                               |               |                          |            |          |             |                       |
|                                                                                                    |                                  |               |                          | Intert     | Packe    | at Assigned | To: unassigne         |
| Action                                                                                                    | Form Nam                         |               |                          | Version    | Status   |             |                       |
| View I Modify                                                                                                    | <ul> <li>Contracting</li> </ul>  | Entity Applic | ation                    | Original   | Not Subr | nitted      |                       |
| Details                                                                                                    | PSHC Centr                       | ract List     |                          |            | No Contr | acts        |                       |
| Details                                                                                                    | <ul> <li>Precklist Si</li> </ul> | ummary (7)    |                          |            |          | 1.00        |                       |
|                                                                                                    |                                  | Panding       | Return for<br>Correction | Denied Vr  | Cloved   | Error       | Total<br>Applications |
| Bits Applications                                                                                                    | Approved                         |               |                          |            | 0        | 0           | L                     |
| Bits Applications<br>School Nutrition Program                                                                                         | Approved<br>0                    | 1             | 0                        | 0          |          |             | 0                     |
| Bite Applications<br>School Nutrition Program<br>Seantless Summer Option                                                              | Approved<br>0                    | 1<br>0        | 0                        | 0          | 0        | 0           |                       |

Diapositiva 13 - Revise el "Application Packet" (Paquete de Solicitudes)

Cuando haya vuelto a la pantalla "application packet", se dará cuenta de que hay cambios en la pantalla. Una marca verde de comprobación indica que la sección fue completada y guardada exitosamente. Una flecha roja indica que hay puntos que requieren atención. También podrá ver su estado para cada sección del "application packet".

Sírvase tomar en cuenta:

Para más información sobre Empresas Prestadoras de Servicios Alimenticios, por favor vea el video B3.

Para más información sobre el "Checklist" (Lista de Control), vea el video B4.

| Applications                                                                                                    | Constanting of the              | in the second second | CONTRACTOR OF STREET, ST. | Search    |                      | Vear       | Halp Log Out          |
|----------------------------------------------------------------------------------------------------|---------------------------------|----------------------|---------------------------|-----------|----------------------|------------|-----------------------|
| Applications > Application Pa                                                                                           | cket >                          |                      |                           |           |                      | Bchool     | Vear: 2010 - 201      |
|                                                                                                    |                                 | 2010 - 20            | 11 Applicati              | on Packet |                      |            |                       |
| oleos Balusi Albre<br>TEST-Cante ISD<br>Deal<br>23 & Walaut Are<br>New Brannella Code, Odd-<br>ESC Regioni 13<br>Action | 901<br>Form Nau                 | ne                   |                           | Late      | Packs<br>st Status   | t Assigned | To: unassigne         |
| View   Modify                                                                                                    | Contracting                     | Entity Applic        | ation                     | Origi     | nel Not Subr         | nitted     |                       |
| Details                                                                                                    | FSHC Con                        | inect List           |                           |           | 1 Contre             | ct         |                       |
| Details                                                                                                    | <ul> <li>Checklist 5</li> </ul> | Jummary (7)          |                           |           |                      |            |                       |
| Sita Applications                                                                                                    | Approved                        | Pending              | Raturn for<br>Correction  | Dunied    | Withdrawn/<br>Closed | frees      | Total<br>Applications |
| School Nutrition Program                                                                                                | 0                               | 1                    | 0                         | 0         | 0                    | 0          | 1                     |
| Seamless Summer Option                                                                                                  | 0                               | 0                    | 0                         | 0         | 0                    | 0          | 0                     |
|                                                                                                    | - Back                          | Submit fo            | r Approval                | Withdra   | W Plantate :         |            |                       |

Diapositiva 14 - Envío del "Application Packet" (Paquete de Solicitudes)

Una vez que el sistema le indique que cada sección del "application packet" ha sido completada exitosamente, y tiene por lo menos un sitio, podrá entonces presionar el botón de "Submit" (Enviar) para que sea aprobado.

Entonces, su estado cambiará a "submitted" (enviado) y el "application packet" (paquete de solicitud) será solo de lectura.

|                                                                                                    |                                                                 |                                                                        |                                                                                                    |                                                                                                    |                                                                               | 17.0                            |                 |
|----------------------------------------------------------------------------------------------------|-----------------------------------------------------------------|------------------------------------------------------------------------|----------------------------------------------------------------------------------------------------|----------------------------------------------------------------------------------------------------|-------------------------------------------------------------------------------|---------------------------------|-----------------|
| Constructions 1                                                                                                    | CONTRACTOR DO NAMES                                             | CONTRACTOR OF STREET, ST.                                              | a second second s | Scarsh                                                                                                    |                                                                               | Court 1                         | Hitz Log Out    |
| Applications > Application Par                                                                                                    | har b                                                           |                                                                        |                                                                                                    |                                                                                                    |                                                                               | Schoul                          | Veer 2010 - 201 |
|                                                                                                    |                                                                 | 2010 - 20                                                              | 11 Applicati                                                                                                    | on Packet                                                                                                    |                                                                               |                                 |                 |
| Di408 Status Atilve<br>TEST-Cantu ISD<br>DBA:<br>73 5 Walnut Ave<br>New Braunfels, TX 79130<br>County District Code: 046-5<br>ESC Region: 13 | 01                                                              |                                                                        |                                                                                                    |                                                                                                    |                                                                               |                                 |                 |
| 001 The Applicativ<br>been submitte                                                                                                    | sn Parket is no                                                 | at considered                                                          | complete until                                                                                                    | the prior yea                                                                                                    | r's Food Safety                                                               | Inspection                      | Report has      |
|                                                                                                    |                                                                 |                                                                        |                                                                                                    |                                                                                                    | Packs                                                                         | at Assigned                     | Toi unassigne   |
| Action                                                                                                    | Form Nam                                                        |                                                                        |                                                                                                    | Late                                                                                                    | Packs<br>Ion Status                                                           | et Assigned                     | f To: unassigne |
| Action                                                                                                    | Form Nan                                                        | se<br>2 Entity Applic                                                  | ation                                                                                                    | L atr<br>Versi                                                                                                    | Packs<br>Ion Status                                                           | et Assigned                     | f Toi unassigne |
| Action<br>View                                                                                                    | Form Nam                                                        | se<br>3 Entity Applic<br>rest List                                     | ation                                                                                                    | L ale<br>Versi<br>Ongi                                                                                                    | Packs<br>Ion Status<br>nal Approve<br>L Cantra                                | at Assigned<br>d                | f To: unessigne |
| Action<br>View                                                                                                    | Form Nam<br>Contracting<br>FEMC Cent<br>Checklist S             | ne<br>3 Entity Applic<br>rest List<br>lummary (21                      | ation                                                                                                    | Late<br>Verd<br>Origi                                                                                                    | Packs<br>Inn Status<br>nal Approve<br>1 Cantra                                | d<br>et Assigned                | f To: unassigne |
| Action<br>View<br>with Applications                                                                                                    | Form Nam<br>Contracting<br>FEHC Cont<br>Checklist S             | ne<br>9 Entity Applic<br>rest List<br>Jummary (7)<br>Manding           | estion<br>History for<br>Correction                                                                                                    | Late<br>Versi<br>Orgi                                                                                                    | Packs<br>ion Status<br>nel Approve<br>L Centre<br>Writhdrawn/<br>Chrend       | at Assigned<br>d<br>et<br>broor | To: unassigne   |
| Action<br>View<br>Note Applications<br>School Austration Program                                                                             | Form Nam<br>Contracting<br>FEMC Cent<br>Checklist S<br>Approved | ne<br>a Entity Applic<br>rast List<br>Jummary (2)<br>Handing<br>0      | ation<br>Nature for<br>Surrection                                                                                                    | United D                                                                                                    | Packs<br>Inn Status<br>Approve<br>L Centre<br>Withdrawn/<br>Showd<br>0        | d<br>brow                       | f To: unessigne |
| Action<br>View<br>Lute Applications<br>School Nutrition Program<br>School Nutrition Program                                                  | Form Nam<br>Contracting<br>FEMC Cent<br>Checklist S<br>Approved | ne<br>g Entity Applic<br>reat Liet<br>Jummary (2)<br>Handing<br>0<br>U | Netures for<br>Guerres foor<br>U                                                                                                    | University<br>Origin<br>University<br>University<br>Univ | Packs<br>M Status<br>nal Approve<br>1 Centre<br>Wethdrawn/<br>Chesd<br>0<br>U | d<br>bree<br>U                  | To: unassigne   |

Diapositiva 15 - Estado del "Application Packet" (Paquete de Solicitud)

Una vez que el paquete de solicitudes sea recibido por el TDA, será revisado y el estado de su solicitud será actualizado. Al iniciar sesión, la entidad contratante podrá revisar el estado de su solicitud ingresando al sistema y mirando el área de "status" (estado) del paquete de solicitudes.

Una vez que lo haya revisado el TDA, su paquete de solicitud será aprobado por el estado o devuelto para que sea corregido.

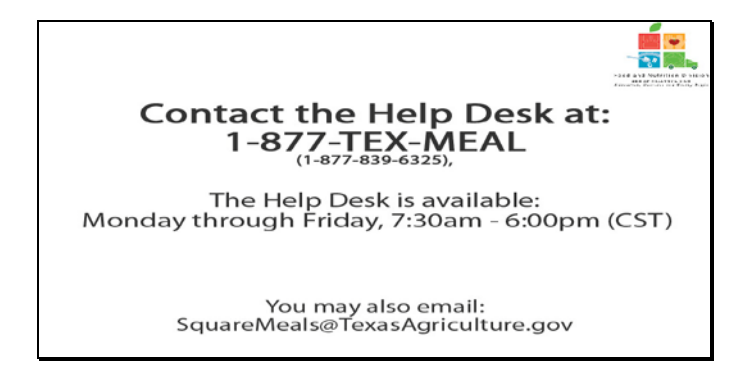

Diapositiva 16 – Mesa de Ayuda

Si requiere asistencia, por favor póngase en contacto con la Mesa de Ayuda de TX-UNPS llamando al 1-877-TEX-MEAL. La Mesa de Ayuda está disponible de lunes a viernes entre las 7:30 am hasta las 6:00pm, según la Zona Horaria Central. También podrá enviar un mail con sus preguntas a squaremeals@texasagriculture.gov

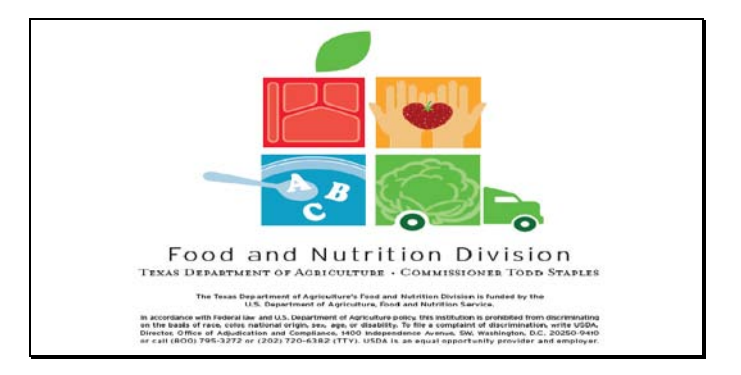

Diapositiva 17 - Pantalla de Información Legal

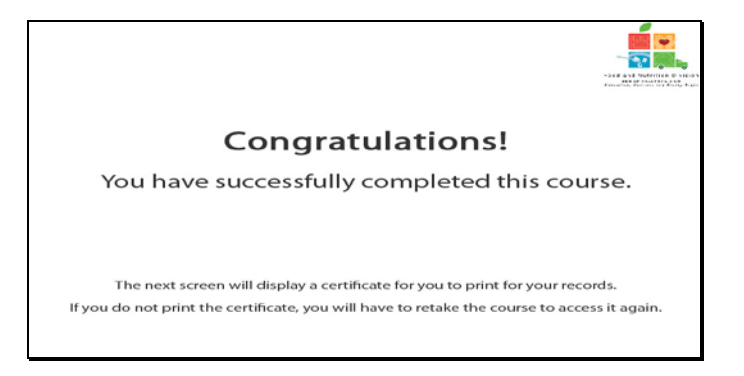

Diapositiva 18 - Explicación del Certificado

¡Felicitaciones! Ha finalizado exitosamente este curso. Las siguientes diapositivas le presentarán un certificado que podrá imprimir para sus archivos.

| se Completion        |
|----------------------|
| Application          |
| To 1 January, 2012   |
| Tracle M. Combs      |
| Authonized Sigustane |
|                      |

Diapositiva 19 - Pantalla del Certificado

Por favor, imprima este certificado para sus archivos. Con esto termina la Demostración del Software de TX-UNPS.

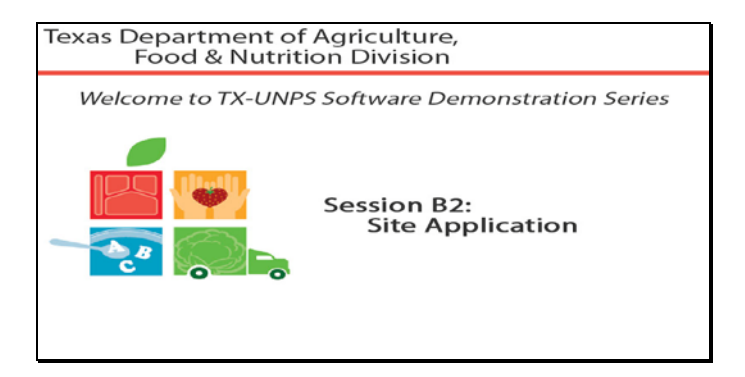

Diapositiva 1 - Bienvenida

El Departamento de Agricultura de Texas, División de Alimentos y Nutrición le da la bienvenida a la serie de Demostraciones del Software de TX-UNPS.

Hoy estudiaremos "Site Applications" (Solicitudes de sitio).

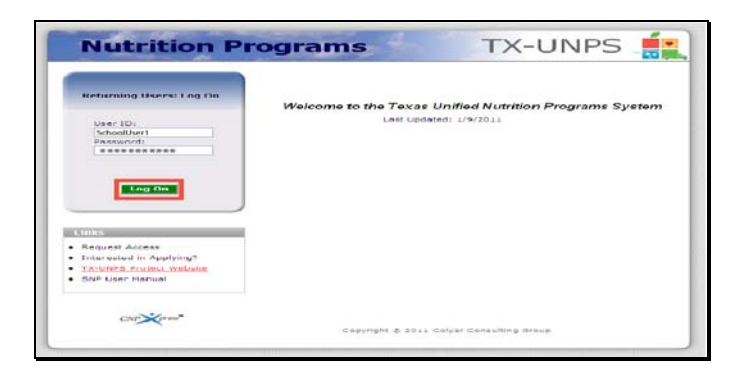

Diapositiva 2 - Pantalla de inicio de sesión con la información ingresada

Abra su explorador de Internet y vaya a la página de inicio de TX-UNPS. Ingrese su nombre de usuario y contraseña en los campos indicados, y luego seleccione y haga clic en el botón "Log On" (Ingresar).

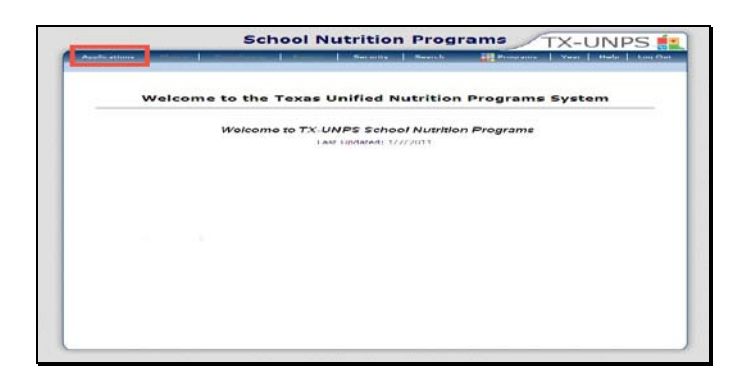

Diapositiva 3 – Página de SNP ("Programas de Nutrición Escolar")

Después de haber ingresado a TX-UNPS, seleccione el botón "Applications" (Solicitudes) de la barra de navegación.

| Applications in the second distances and   | Contractory in the second | in teaching          |                 | Wear                       | Log Out  |
|--------------------------------------------|---------------------------|----------------------|-----------------|----------------------------|----------|
| Applications +                             |                           |                      |                 | Echool Year 20             | 010-2011 |
|                                            | Provide the second second |                      |                 |                            |          |
| Application Packet                         | Applications Forms        | Contracting Enti     | ty and Site)    |                            |          |
| Dummer Nutrition Program Costs             | Total Costs Associa       | ated with Operatio   | g a Summer Nu   | trition Pragnam            | _        |
| Capital Expenditure Request                | Request for funds         | to purchase capita   | items > \$5,000 | A CONTRACTOR OF CONTRACTOR |          |
| Ottober Enrollment                         | October Enrollmen         | t and Eligibility by | Site            |                            |          |
| Direct Cartification / Direct Vanification | Direct Certification      | / Direct Verificati  | on coreene      |                            |          |
|                                            |                           |                      |                 |                            |          |
|                                            |                           |                      |                 |                            |          |
|                                            |                           |                      |                 |                            |          |
|                                            |                           |                      |                 |                            |          |

Diapositiva 4 – Application Packet (Paquete de Solicitudes)

Será dirigido al menú de "Applications" (Solicitudes). Seleccione paquete de solicitudes para iniciar su Solicitud de Sitio.

| Applications                                                                                                    | COLUMN STREET, STORE            | CONTRACTOR OF | COMPANY OF TAXABLE PARTY. | bearch    |              | Contrast line | Help Log Out     |
|----------------------------------------------------------------------------------------------------|---------------------------------|---------------|---------------------------|-----------|--------------|---------------|------------------|
| Applications > Application Do                                                                                                    | etter »                         |               |                           |           |              | Echeol        | Vear: 2010 - 201 |
|                                                                                                    |                                 | 2010 - 20     | 11 Applicati              | on Packet |              |               |                  |
| 01408 Status Active<br>TEST-Cantu ISD<br>DGA<br>73 S Walnut Ave<br>New Preudvaller XX 70130<br>County District Code: 046-1<br>ESC Region: 13 | 901                             |               |                           |           |              |               |                  |
|                                                                                                    |                                 |               |                           |           | Packa        | nt Assigned   | To: unassigne    |
| Action                                                                                                    | Form Non                        |               |                           | Vers      | on Status    |               |                  |
| View I Modify                                                                                                    | V Contracting                   | Entity Applie | tation                    | Dog       | nal Not Subr | nitted        |                  |
| Details                                                                                                    | FSMC Cont                       | ract List     |                           |           | 1 Contra     | ct            |                  |
| Ortails                                                                                                    | <ul> <li>Checklist 5</li> </ul> | iummary (7)   |                           |           |              |               |                  |
| Site Applications                                                                                                    | Approved                        | Pending       | Return for                | Denied    | Withdrawn/   | Errur         | Amplications     |
| Schoul Nutrition Program                                                                                                    | 0                               | 0             | 0                         | 0         | 0            | 0             | 0                |
| Seamless Summer Option                                                                                                    | 0                               | 0             | 0                         | 0         | 0            | 0             | 0                |
| Show Packet History                                                                                                    |                                 | Guiliervit Fe | r Approval                | Wolfsdra  | es Pachet    |               |                  |

Diapositiva 5 - Sitio de SNP ("Programas de Nutrición Escolar")

Desplace hacia abajo la pantalla hasta la sección de "Site Applications" y seleccione "School Nutrition Program" (Programa de Nutrición Escolar).

|                                                                                |                                                                                      | Sch             | nool Nu          | utrition    | Prog       | rams      | TX-  | UNF         | S 💼                               |
|--------------------------------------------------------------------------------|--------------------------------------------------------------------------------------|-----------------|------------------|-------------|------------|-----------|------|-------------|-----------------------------------|
| Applicati                                                                      | ····                                                                                 | CONSTRUCTOR OF  | - Contractions   | La campa    | Essech     |           | Vest | at at a lat | Log Out                           |
| Application                                                                    | a > Addication Pack                                                                  | ut is Fachat Si | to List - Stup a |             |            |           | Bet  | iool Veen 2 | 018 - 201                         |
|                                                                                |                                                                                      | 2010-           | - 2011 App       | dication Pa | cket - SNF | site List |      |             |                                   |
| 01408<br>TEST-Ca<br>DDA:<br>73 5 Waln<br>free Braun<br>County Dis<br>85G Regio | Status: Active<br>ntu ISD<br>Ut Ave<br>fels. TX 78130<br>chiet Code: 046-90<br>ni 13 |                 |                  |             |            |           |      |             |                                   |
| Action                                                                         | Gite ID / Gite N                                                                     | ame             |                  |             |            |           |      | Version/    | % Eneroll<br>Free/Red<br>Oct 2000 |
|                                                                                |                                                                                      |                 | No Site          | enrolled in | this year. |           |      |             |                                   |
| Add Site #                                                                     | pplication                                                                           |                 |                  |             |            |           |      |             |                                   |
|                                                                                |                                                                                      |                 |                  | K BACK      |            |           |      |             |                                   |
|                                                                                |                                                                                      |                 |                  |             |            |           |      |             |                                   |
|                                                                                |                                                                                      |                 |                  |             |            |           |      |             |                                   |
|                                                                                |                                                                                      |                 |                  |             |            |           |      |             |                                   |
|                                                                                |                                                                                      |                 |                  |             |            |           |      |             |                                   |
|                                                                                |                                                                                      |                 |                  |             |            |           |      |             |                                   |
|                                                                                |                                                                                      |                 |                  |             |            |           |      |             |                                   |
|                                                                                |                                                                                      |                 |                  |             |            |           |      |             |                                   |

Diapositiva 6 – Añada un Sitio

Se utilizará el botón "Add Site" (Añadir Sitio) si la CE desea añadir un sitio que no figura en la lista (podría tratarse de un sitio nuevo, o uno que simplemente no está en la lista).

Haga clic en "Add Site Application" (Añadir Solicitud de Sitio).

| Scho                                                                                                    | ol Nutrition      | Program       | S TX-I      | JNPS 🟥              |
|----------------------------------------------------------------------------------------------------|-------------------|---------------|-------------|---------------------|
| Applications   Chiese   Completion                                                                                                    | Annual Second     | C.Basetho:    | Vaar        | Halp Log Cor        |
| Applications # Application Packat # Packar bits (                                                                                                 | LIKE - BROW >     |               | to ch o     | ol Year 2010 - 2011 |
| 20<br>1406 Neturi Allive<br>TEST-Centu ISD<br>Den<br>72 S Walnut Ave<br>New Stauffels: TX 78130<br>Gaunty District Code: 046-901<br>ISC Region 13 | 10 - 2011 SNP AVA | nable site(s) |             |                     |
| Site                                                                                                    |                   | Site 1        | status      |                     |
| 1000 - TEST-EMRC Elementary School                                                                                                    | 1                 | Activ         | 8           |                     |
|                                                                                                    |                   |               |             |                     |
| Add New Site                                                                                                    | 1                 |               |             |                     |
| Add New Site                                                                                                    | . Beck            |               |             |                     |
| Add hew Site                                                                                                    | . Back            |               | -<br>- i ii |                     |

Diapositiva 7 - Sitio

En esta pantalla, se le darán dos opciones, puede seleccionar un sitio ya en lista o añadir un sitio nuevo. Para cualquiera de las dos opciones deberá rellenar la solicitud de sitio.

Ahora seleccionaremos nuestro sitio que ya figura en la lista.

| Applications                                                                                                    | Constant Constants Constants Constants                                       | Year Held Log Out     |
|----------------------------------------------------------------------------------------------------|------------------------------------------------------------------------------|-----------------------|
| Applications = Application                                                                                             | Paulius + Paulius Dise Lies - DNP +                                          | Echool Vesh 2010 - 20 |
|                                                                                                    | 2010 - 2011 SNP Site Application                                             |                       |
| 01400 Statusi Adive<br>TEST-Cantu ISD<br>08A1<br>73 8 Welnut Ave<br>New Exauntels, TX 7813<br>County District Coder Of | 1000 Statust Alline<br>TEST-EMRC ELEMEN<br>No address on the for in<br>6-801 | TARY SCHOOL           |
|                                                                                                    |                                                                              | Varaion: Origina      |
| 1. Participating Progr<br>Select all that appl                                                                         | International School Lunch Program (HSLE)                                    |                       |
|                                                                                                    |                                                                              |                       |

Diapositiva 8 – Programas de Sitio

Seleccione todos los programas de nutrición escolar en los que está participando el sitio.

Sírvase tomar en cuenta: Si escoge un programa que no figura en su acuerdo permanente, tendrá que actualizar su acuerdo permanente antes de la aprobación de su solicitud de sitio. El proceso de modificación del acuerdo permanente todavía se realiza en papel.

|                                                                                                    | a later of the second second se                                                                                                    | Constanting of the state of the state of the |               | Tast Trate Lines the                                         |
|----------------------------------------------------------------------------------------------------|----------------------------------------------------------------------------------------------------|----------------------------------------------------------------------------------------------------|---------------|--------------------------------------------------------------|
| New Seattlene 7 Page Seattle                                                                                                    | The bas of Tax and Star Start - \$197 of                                                                                                    |                                                                                                    |               | Balena Tante BRART BRAR                                      |
|                                                                                                    |                                                                                                    |                                                                                                    |               | ALC: LABORATA                                                |
|                                                                                                    | 2010 - 2011 4                                                                                                    | MP Pills Appelli aller                                                                                                    | 4             |                                                              |
| TENT CARGE LED                                                                                                    |                                                                                                    | TERFERING FLERE                                                                                                    | INIARY SCHOOL |                                                              |
|                                                                                                    |                                                                                                    |                                                                                                    |               | to be described the ground                                   |
| Preprint Informatio                                                                                                    | 0                                                                                                    |                                                                                                    |               |                                                              |
| pires Address                                                                                                    |                                                                                                    |                                                                                                    |               | -                                                            |
| a. Litele                                                                                                    |                                                                                                    |                                                                                                    |               |                                                              |
| a. Utata                                                                                                    | otion                                                                                                    |                                                                                                    |               |                                                              |
| <ol> <li>State</li> <li>State</li> <li>Interfiction Information<br/><ul> <li>Interfiction Information<br/><ul> <li>Interfiction Information<br/><ul> <li>Interfiction Information<br/><ul> <li>Interfiction Information<br/><ul> <li>Interfiction Information<br/><ul></ul></li></ul></li></ul></li></ul></li></ul></li></ul></li></ol>                                                                                                    | office<br>office and a second second se         | farmad firmin garrafia man<br>ette of spinosition in spin<br>eta filmati firmationi. Fari                                                                                                    |               | Ass.                                                         |
| Control     Control     Contro     Control     Control     Control     Control     Control     Co | ATION<br>The subjects of the standard base<br>socked of transform for the first to see<br>Example the society of the society of the<br>formation of the society of the society of the<br>formation of the society of the society o | demed from several a re-<br>one of spreading in spre-<br>re freed freedow fro<br>togal curstee                                                                                                    |               | An<br>Augusty for<br>Journal Mand<br>Dransfam<br>Natris, nan |

Diapositiva 9 - Solicitud 1 de Sitio

Algunos campos tienen información que ya está colocada, mientras que otros deben ser rellenados con la información del usuario.

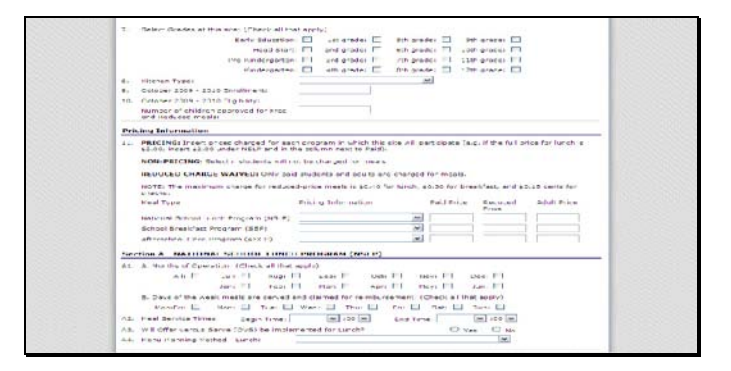

Diapositiva 10 - Solicitud 2 de Sitio

Por favor, verifique que todos los campos estén bien llenados y que toda la información ingresada es actual y no contiene errores.

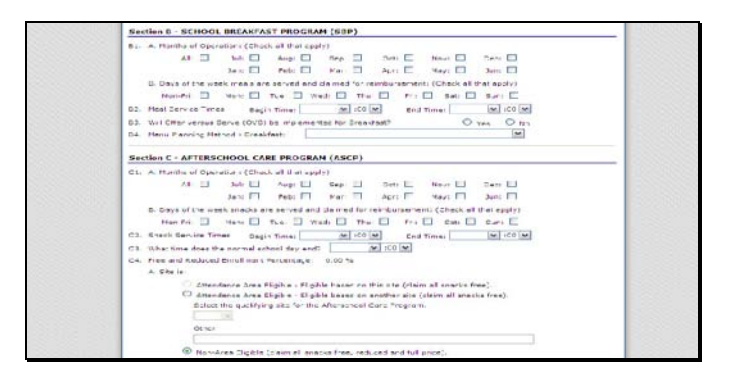

Diapositiva 11 - Solicitud 3 de Sitio

Por favor, rellene todas las secciones que se aplican a su sitio.

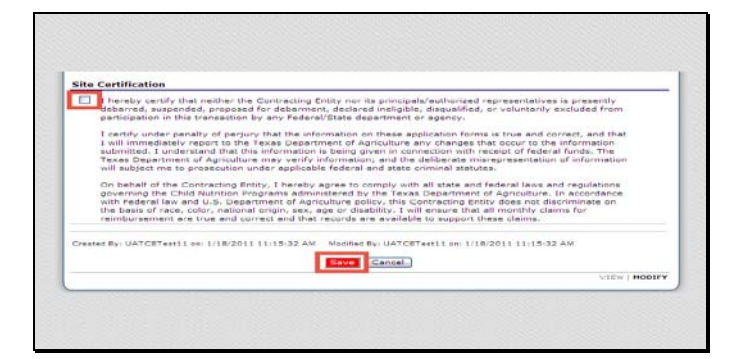

Diapositiva 12 - Certificación

Una vez que haya terminado la solicitud, por favor lea la sección "Certification" (Certificación). Para indicar que está de acuerdo, marque la casilla y seleccione "save" (guardar).

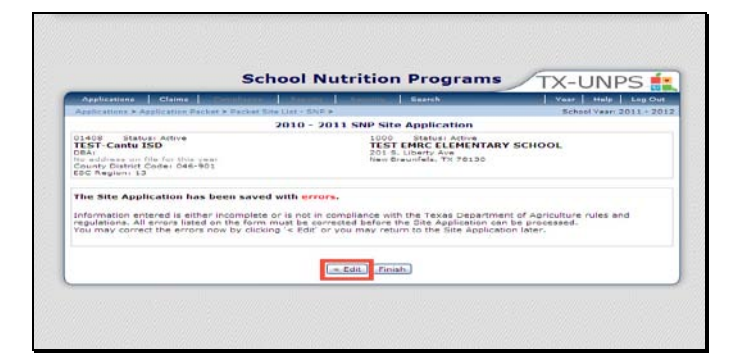

Diapositiva 13

Si una solicitud contiene errores que deben ser corregidos, el sistema la dará una advertencia. Seleccione editar para volver a la solicitud y corregir los errores.

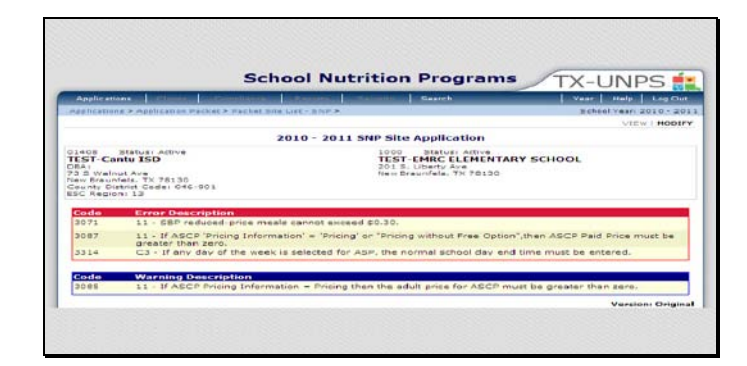

Diapositiva 14 - Errores y Advertencias

Si existen errores en su solicitud, éstas aparecerán marcadas en color rojo. Si hay una advertencia, estará marcada con el color azul. Las advertencias sirven para notificarle que quizás tenga que corregir ciertas secciones. No se le exigirá que haga las correcciones de las advertencias, aunque sí se recomienda que las revise.

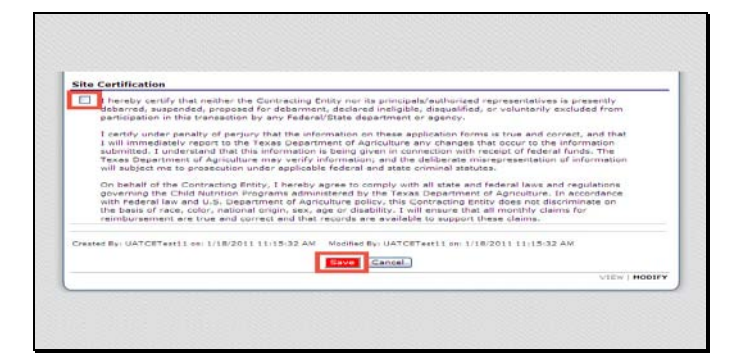

Diapositiva 15 - Reenviar

Después de que haya corregido los errores que estaban indicados en rojo, por favor, revise la sección de "Certification". Para indicar que está de acuerdo, marque la casilla y seleccione "save" (guardar).

|                                                                                                    |                               |                                                                                                 | 174 0.11.0           |
|----------------------------------------------------------------------------------------------------|-------------------------------|-------------------------------------------------------------------------------------------------|----------------------|
| Applications                                                                                                    | Contraction in the second     | Bearch                                                                                          | Vear Help Log O      |
| Whitestiens - Whitestin warners                                                                                              | Pastist Disk List - Drift Pil |                                                                                                 | Echool Year 2010 - 2 |
|                                                                                                    | 2010 - 2011 500               | Site Application                                                                                |                      |
| 01408 Status: Active<br>TEST-Cantu ISD<br>DBA:<br>New Braunfels. TX 78130<br>Geunty District Code: 046-905<br>BEC Region: 13 | 1                             | 1000 Status: Active<br>TEST-EMRC ELEMENTARY SC<br>101 S. Liberty Ave<br>Iew Dreunfels, TX 70130 | HOOL                 |
|                                                                                                    | ( × edit.                     | (Foush)                                                                                         |                      |
|                                                                                                    |                               |                                                                                                 |                      |
|                                                                                                    |                               |                                                                                                 |                      |
|                                                                                                    |                               |                                                                                                 |                      |
|                                                                                                    |                               |                                                                                                 |                      |
|                                                                                                    |                               |                                                                                                 |                      |
|                                                                                                    |                               |                                                                                                 |                      |

Diapositiva 16 – Sitio guardado

Cuando se haya guardado la solicitud de manera exitosa, se le abrirá una página que indica que la solicitud se guardó exitosamente. Para volver al paquete de solicitudes, seleccione "Finish" (Terminar).

| Applications                                                                             | [27] Martin M. Consultation and Administration and Constant and Constant and Con |       |        |      |   | Vear | 1 thatp                                  | Leg Out              |
|------------------------------------------------------------------------------------------|----------------------------------------------------------------------------------------------------|-------|--------|------|---|------|------------------------------------------|----------------------|
| Applications >                                                                           | Application Barbar & Darbat Cita Liux - Shill b                                                                                                    |       |        |      |   | Ech  | anl Vaar: 2                              | 010+20               |
|                                                                                          | 2010 - 2011 Application Packet -                                                                                                    | SNP 3 | ite Li | st   |   |      |                                          |                      |
| TEST-Cantu<br>DBAI<br>73 3 Walnut A<br>New Braunfela<br>County District<br>ESC Region: 3 | 180<br>180<br>78 79130<br>Code: 046-901<br>3                                                                                                    |       |        |      |   |      |                                          |                      |
| Action                                                                                   | Site 10 / Site Name                                                                                                    | NOL   | r 58P  | ASCP | - | **** | Varsion/                                 | Fran/Red<br>Oct 2005 |
| 10 m 20 m 20 m 20 m 20 m 20 m 20 m 20 m                                                  | Tel                                                                                                    | ala 1 | 1      | 1    | 0 | 0    | 1.1.1.1.1.1.1.1.1.1.1.1.1.1.1.1.1.1.1.1. |                      |
| Where   Modify                                                                           | 1000<br>TEET-EMRIC Elementary School                                                                                                    | ×     | ×      | ×    |   |      | Driginal /<br>Not<br>Submitted           | 0.00                 |
| Add Site Appl                                                                            | ication                                                                                                    |       |        |      |   |      |                                          |                      |
| rotal Sites E                                                                            | nrolled: 1                                                                                                    |       |        |      |   |      |                                          |                      |
|                                                                                          |                                                                                                    |       |        |      | - |      | _                                        |                      |
|                                                                                          |                                                                                                    |       |        |      |   |      |                                          |                      |
| Total Sites E                                                                            | nrolled: 1                                                                                                    | _     | _      | _    |   | _    |                                          |                      |

Diapositiva 17 - Pantalla de Sitio

Ahora podrá ver una pantalla con un resumen de los sitios que tienen solicitudes completadas para su paquete de solicitudes.

Seleccione "back" (retroceder) para volver a la pantalla del paquete de solicitudes.
| Applications                                                                                                    | Genetican    | A DESCRIPTION OF TAXABLE PARTY. | Contractory of the       | Search      |                      | Vent       | Help Log On     |
|----------------------------------------------------------------------------------------------------|--------------|---------------------------------|--------------------------|-------------|----------------------|------------|-----------------|
| Applications - Application Pa                                                                                                    | chat #       |                                 |                          |             |                      | B chu ol   | Vast: 2010 - 20 |
|                                                                                                    |              | 2010 - 20                       | 11 Application           | on Packet   |                      |            |                 |
| 01408 Status Attive<br>TEST-Centu ISD<br>054:<br>73 5 Walnut Ave<br>New Brounfels, TX 75130<br>County District Ceder 046-1<br>ESC Region: 13 | 801          |                                 |                          |             |                      |            |                 |
|                                                                                                    |              |                                 |                          | Late        | Packe                | t Assigned | To: unassione   |
| Action                                                                                                    | Form Nam     |                                 |                          | Versi       | on Status            |            |                 |
| View                                                                                                    | Contracting  | Entity Applie                   | aution .                 | Origin      | nal Submitte         | d.         |                 |
|                                                                                                    | FSMC Contr   | rect List                       |                          |             | 1 Contrac            | et.        |                 |
|                                                                                                    | Checklist St | ummary (7)                      |                          |             |                      |            |                 |
| Site Applications                                                                                                    | Approved     | Peading                         | Keturn for<br>Cerraction | Denred      | Withdrawn/<br>Closed | Error      | Total           |
| School Nutrition Frogram                                                                                                    | 0            | 1                               | O C                      | 0           | 0                    | 0          | 1               |
| Seamless Summer Option                                                                                                    | .0           | 0                               | .0                       | 0           | 0                    | 0          | 0.              |
|                                                                                                    | - Deck       | Submit for                      | e Hattersteint           | wo thide as | or Pachat            |            |                 |

Diapositiva 18 – Paquete de Solicitudes pendientes

Una vez que el paquete de solicitudes sea recibido por el TDA, será revisado y el estado de su solicitud será actualizado. El estado de la solicitud se puede verificar iniciando la sesión y mirando el área de "status" (estado) del paquete de solicitudes.

|                                                                                                    |                                                                           |                                                                                                    |                                 |                         |                                                                                  | 170                                 |                                        |
|----------------------------------------------------------------------------------------------------|---------------------------------------------------------------------------|----------------------------------------------------------------------------------------------------|---------------------------------|-------------------------|----------------------------------------------------------------------------------|-------------------------------------|----------------------------------------|
| Opplications   Continue                                                                                                    | CONTRACTOR DATE OF                                                        | of the Parcel of the Parcel of | A DESCRIPTION OF TAXABLE PARTY. | Snarsh)                 |                                                                                  | Water .                             | testar Log Clus                        |
| Applications > Application Par                                                                                                    | that b                                                                    |                                                                                                    |                                 |                         |                                                                                  | #chanl                              | Veer 2010 - 201                        |
|                                                                                                    |                                                                           | 2010 - 20                                                                                                    | 111 Applicati                   | on Packet               | 45                                                                               |                                     |                                        |
| Di408 Bistuel Addive<br><b>IFST-Cantis ISD</b><br>DBA:<br>73 B Walnut Ave<br>73 B Walnut Ave<br>74 B Walnut Ave<br>75 B Walnut Ave<br>75 C Pagioni 13<br>BSC Regioni 13 | 01                                                                        |                                                                                                    |                                 |                         |                                                                                  |                                     |                                        |
| 001 The Application                                                                                                    | an Parket is no<br>ed.                                                    | at considered                                                                                                    | complete until I                | the prior yea           | ar's Fond Safety                                                                 | Inspection                          | Report has                             |
|                                                                                                    |                                                                           |                                                                                                    |                                 |                         |                                                                                  |                                     |                                        |
|                                                                                                    |                                                                           |                                                                                                    |                                 | 1                       | Pack                                                                             | et Assigned                         | To: unassigne                          |
| Action                                                                                                    | Form Nam                                                                  |                                                                                                    |                                 | Late                    | Pack<br>ion Status                                                               | et Assigned                         | f Toi unessigne                        |
| Action                                                                                                    | Form Nam                                                                  | se<br>2 Entity Applic                                                                                                    | ation                           | L atr<br>Versi<br>Ongi  | Pack<br>ion Status<br>nal Approve                                                | et Assigned<br>d                    | f To: unessigne                        |
| Action<br>View                                                                                                    | Form Nam                                                                  | te<br>2 Entity Applic<br>rest List                                                                                                    | ation                           | l atr<br>Versi<br>Orgi  | Pack<br>Ion Status<br>nal Approve<br>L Centre                                    | et Assigned<br>d                    | f To: unassigne                        |
| Action<br>View                                                                                                    | Form Nam<br>Contracting<br>FEMC Cent<br>Checklist S                       | ne<br>3 Entity Applic<br>rest Liet<br>Jummary (7)                                                                                                    | ation                           | L atr<br>Versi<br>Origi | Peck<br>Ion Status<br>Insi Approve<br>I Centre                                   | et Assigned<br>d                    | f To: unessigne                        |
| Action<br>View                                                                                                    | Form Nam<br>Contracting<br>FEMC Cent<br>Checklist S                       | ne<br>9 Entity Applic<br>reat List<br>Jummary (?)<br>Mandreg                                                                                                    | Nature for<br>Corrections       | Late<br>Versi<br>Orgi   | Pack<br>Ion Status<br>Inal Approve<br>1 Centre<br>Withdrawn/                     | et Assigned<br>d<br>t               | To: unassigne                          |
| Action<br>View<br>http://www.secondecommonscience<br>School Autrition Program.                                                                                          | Form Nam<br>Contracting<br>FEMC Cent<br>Checklist S<br>Approved           | ne<br>2 Entity Applic<br>rest Liet<br>Jummary (2)<br>Panding<br>0                                                                                                    | Neturn for<br>Constant          | Linte<br>Versi<br>Origi | Pack<br>Ion Status<br>Insl Approve<br>L Centre<br>Withdrawn/<br>Sheed<br>0       | et Assigned<br>d<br>set             | f Toi unassigne                        |
| Action<br>View<br>hts Applications<br>School Nutrition Program<br>Seammes Summer Option                                                                                 | Form Nam<br>Contracting<br>FEMC Cent<br>Checklist S<br>Approved<br>1<br>U | ne<br>9 Entity Applic<br>irrest Liet<br>iummary (7)<br>Panding<br>0<br>U                                                                                                    | eleture for<br>Connection       | United<br>United<br>U   | Pack<br>Inn Status<br>Inni Status<br>I Cantra<br>Unithdrawn/<br>Chowid<br>0<br>U | et Assigned<br>d<br>bet<br>bet<br>g | i Toi unassigne<br>nyafastam<br>1<br>U |

Diapositiva 19 – Estado del "Application Packet" (Paquete de Solicitudes)

El estado de la solicitud cambiará de "pending" (pendiente) a "approved" (aprobado) una vez que su sitio haya sito revisado y aprobado para que participe en los programas de nutrición escolar.

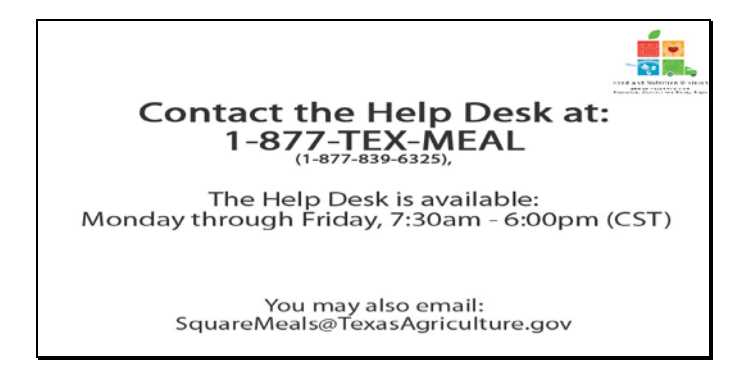

Diapositiva 20 – Mesa de Ayuda

Si requiere asistencia, por favor póngase en contacto con la Mesa de Ayuda de TX-UNPS llamando al 1-877-TEX-MEAL. La Mesa de Ayuda está disponible de lunes a viernes entre las 7:30 am hasta las 6:00pm, según la Zona Horaria Central. También podrá enviar un mail con sus preguntas a squaremeals@texasagriculture.gov

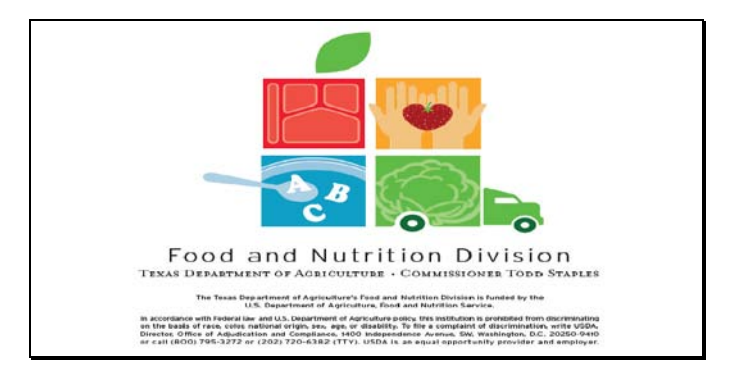

Diapositiva 21 - Pantalla de Información Legal

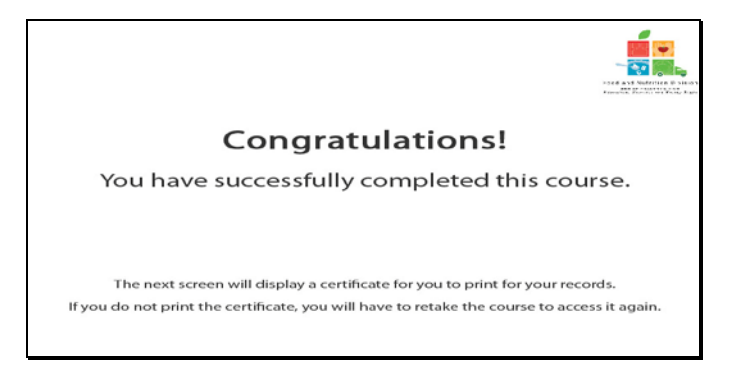

Diapositiva 22 - Explicación del Certificado

¡Felicitaciones! Ha finalizado exitosamente este curso. Las siguientes diapositivas le presentarán un certificado que podrá imprimir para sus archivos.

| se Completion        |
|----------------------|
| e Application        |
| То 1 Јасилку, 2012   |
| Tracle M. Combs      |
| Authonized Signature |
|                      |

Diapositiva 23 - Pantalla del Certificado

Por favor, imprima este certificado para sus archivos. Con esto termina la Demostración del Software de TX-UNPS.

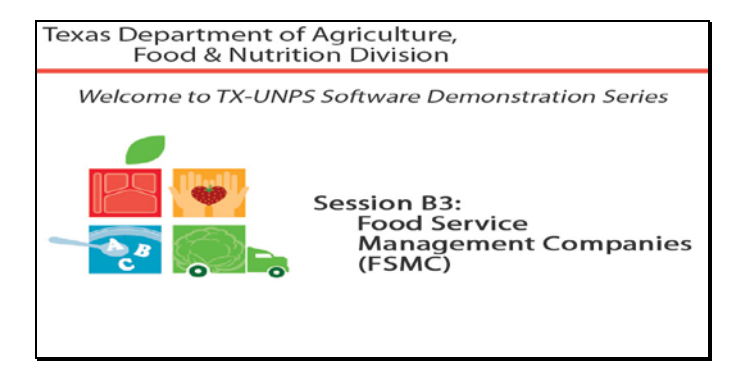

Diapositiva 1 - Bienvenida

El Departamento de Agricultura de Texas, División de Alimentos y Nutrición le da la bienvenida a la serie de Demostraciones del Software de TX-UNPS.

Hoy hablaremos sobre las **Empresas Prestadoras de Servicios Alimenticios (FSMC, por sus siglas en inglés).** 

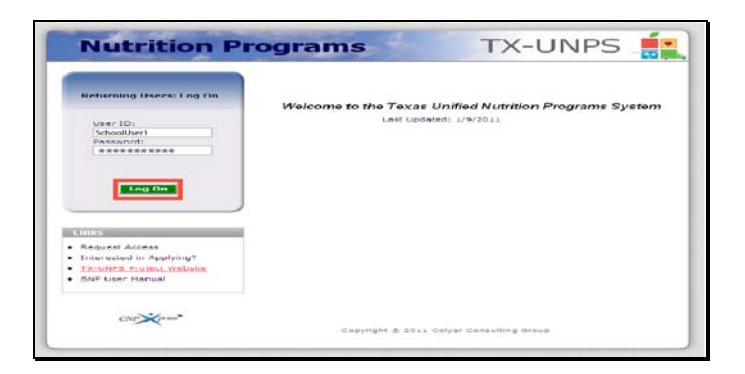

Diapositiva 2 - Pantalla de inicio de sesión con la información ingresada

Abra su explorador de Internet y vaya a la página de inicio de TX-UNPS. Ingrese su nombre de usuario y contraseña en los campos indicados, y luego seleccione y haga clic en el botón "Log On" (Ingresar).

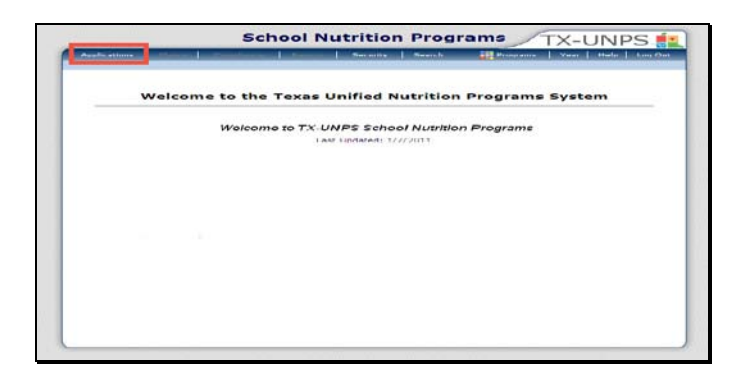

Diapositiva 3 – Página de SNP ("Programas de Nutrición Escolar")

Después de haber ingresado a TX-UNPS, seleccione "Applications" (Solicitudes) de la barra de navegación.

| Applications                               | Echeel Vaar 2010 - 2013                                                                                             |  |  |  |  |  |  |
|--------------------------------------------|----------------------------------------------------------------------------------------------------|--|--|--|--|--|--|
|                                            |                                                                                                    |  |  |  |  |  |  |
| llem                                       | Description                                                                                                    |  |  |  |  |  |  |
| Application Packet                         | Applications Forms (Contracting Entity and one)<br>Total Costs Associated with Operating a Summer Nutrition Program |  |  |  |  |  |  |
| Capital Expenditure Request                | Request for funds to purchase capital items > \$5,000                                                               |  |  |  |  |  |  |
| October Enrollment                         | October Enrollment and Eligibility by Site                                                                          |  |  |  |  |  |  |
| Direct Certification / Direct Verification | Direct Certification / Direct Verification coreance                                                                 |  |  |  |  |  |  |
|                                            |                                                                                                    |  |  |  |  |  |  |
|                                            |                                                                                                    |  |  |  |  |  |  |
|                                            |                                                                                                    |  |  |  |  |  |  |
|                                            |                                                                                                    |  |  |  |  |  |  |

Diapositiva 4 – Application Packet (Paquete de Solicitudes)

Será dirigido al menú de "Applications" (Solicitudes). Para comenzar, seleccione paquete de solicitudes.

| Food Service Manag                          | ement Company (FSMC)                       |  |
|---------------------------------------------|--------------------------------------------|--|
| A31. Will the school nut<br>Management Comp | ntion program be managed by a Food Service |  |
| Contracting Entity C                        | ontact for FSMC Contract                   |  |
|                                             | Salutation First Name Last Name            |  |
| A32. Name:                                  | Mr. M Sam Rainier                          |  |
| A33. Email Address:                         | srainier@sodex.com                         |  |
| 434. Phone:                                 | (512) 444+6789 Ext: Fax: (512) 444+5539    |  |
| ADD. Title:                                 | Account Manager                            |  |

Diapositiva 5 – Pantalla de FSMC

Si en su solicitud usted indicó que utiliza los servicios de una Empresa Prestadora de Servicios Alimenticios, el Departamento de Agricultura de Texas (TDA) le pedirá que registre un contrato en otoño y en primavera. Además del proceso normal de contrato con la FSMC, ahora también deberá ingresar información al TX-UNPS.

|                                                                                                    |                                                                |                                   |                                    |             |                                                        | 174 0                   |                                 |
|----------------------------------------------------------------------------------------------------|----------------------------------------------------------------|-----------------------------------|------------------------------------|-------------|--------------------------------------------------------|-------------------------|---------------------------------|
| Applications                                                                                                    | - section lists                                                | Looperson and                     | COMPRESS OF STREET, ST.            | Dearch      |                                                        | COVERED DO              | Hulp Log Out                    |
| Applications + Application Dari                                                                                                    | hat to                                                         |                                   |                                    |             |                                                        | School                  | Vear: 2009 - 20                 |
|                                                                                                    |                                                                | 2010 - 2                          | 011 Applicat                       | ion Packe   | •                                                      |                         |                                 |
| Di406 Etabus: Adv-e<br>TEST-Contu ISD<br>DDA:<br>73 5 Walnut Ave<br>New Braunfels. TX 70120<br>County District Code: 046-90<br>EDC Region: 13 | 21                                                             |                                   |                                    |             |                                                        |                         |                                 |
| Action                                                                                                    | Form Nam                                                       |                                   |                                    | Late        | Packe<br>Ion Status                                    | et Assigned             | To: unassigne                   |
| ALCON.                                                                                                    |                                                                | 100                               |                                    |             | ALL ALL ALL                                            | Creation and            |                                 |
| View I Modify                                                                                                    | Contracting                                                    | <ul> <li>Entity Applic</li> </ul> | ation                              | 1.37 1031   | THE PLOT SUCH                                          | 1 1 1 L L L M L L L .   |                                 |
| View   Modify                                                                                                    | FSHC Contracting                                               | act List                          | ation                              | ong         | No Contr                                               | acta                    |                                 |
| View   Modify Details                                                                                                    | FSHC Contracting                                               | a Entity Applic<br>ract List      | ation                              | ong         | No Contr                                               | acts                    |                                 |
| View   Modify  <br>Details<br>Details                                                                                                    | FSMC Contracting<br>FSMC Contraction                           | act List<br>ummary (7)            | ation                              | Grigi       | No Centr                                               | acts                    |                                 |
| View   Modify<br>Details<br>Details                                                                                                    | Contracting<br>PSHC Contracting<br>Checklist Si<br>Approved    | Pending                           | Return for<br>Correction           | Denied      | No Contr<br>Withdrawn/<br>Closed                       | ects<br>Errer           | Total<br>Applications           |
| View   Modify<br>Details<br>Details<br>Site Applications<br>School Nutrition Program                                                          | Contracting<br>FSMC Cont<br>Checklist S<br>Approved            | Panding<br>1                      | Return for<br>Correction           | Denied      | No Contr<br>Withdrawn/<br>Closed                       | ects<br>Errer<br>0      | Total<br>Applications<br>1      |
| View   Modify<br>Details<br>Details<br>Pite Applications<br>School Nutrition Program<br>Jeenifess Summer Option                               | Contracting<br>PSHC Cont<br>Checklist Si<br>Approved<br>0<br>0 | Pending<br>1<br>0                 | Return for<br>Correction<br>0<br>0 | Denied<br>0 | No Contr<br>No Contr<br>Withdrawn/<br>Closed<br>0<br>0 | ecta<br>Erree<br>0<br>0 | Total<br>Applications<br>L<br>C |

Diapositiva 6 - Sin contrato con una FSMC

Si en su paquete de solicitudes se ve que no hay un contrato en archivo, tiene la oportunidad de ingresar esa información en el sistema de TX-UNPS.

Seleccione "details" (detalles) para pasar a las pantallas de FSMC.

| Agentation                                                                 | C. C. C. C. C. C. C. C. C. C. C. C. C. C                                       | Seattle Sector        | the late      | Year Help Log Out       |
|----------------------------------------------------------------------------|--------------------------------------------------------------------------------|-----------------------|---------------|-------------------------|
| Applications                                                               | <ul> <li>Application Packet &gt; FSMC Centr</li> </ul>                         | action >              |               | School Year: 2010 - 201 |
|                                                                            | Food Se                                                                        | rvice Management Comp | any Contracts |                         |
| TEST-Con<br>DBAI<br>73.5 Walnu<br>New Braunfe<br>County Dist<br>ISC Region | tatus: Activa<br>tu ISD<br>LAve<br>els. TX 78130<br>nict Code: 046-901<br>: 13 |                       |               |                         |
| Action                                                                     | Company Name                                                                   | Initial Year          | Final Year    | Status                  |
|                                                                            | Contract Contraction                                                           | No data to display.   |               |                         |
|                                                                            |                                                                                | Create New Contract   | < Back        |                         |
|                                                                            |                                                                                |                       |               |                         |
|                                                                            |                                                                                |                       |               |                         |
|                                                                            |                                                                                |                       |               |                         |
|                                                                            |                                                                                | un fui une secon us   |               | 10.1.5                  |

Diapositiva 7 - Contrato con una FSMC

Si no hay ningún contrato en archivo, deberá seleccionar "create new contract" (crear contrato nuevo).

| Anthenine a Classe of Street                                                                 | Analy Connector Colline Transfer General    | Tear   Thile   Ang Oat    |
|----------------------------------------------------------------------------------------------|---------------------------------------------|---------------------------|
| Para morning in Paratic const Paratics in the                                                | AP & Contrart Max & Family General Period * | # 2P 4 M 1 2010 2010 2011 |
|                                                                                              |                                             | and a second              |
| 1                                                                                            | For School Years 2010 - 2011                | Contract                  |
| THE Casts IND                                                                                |                                             |                           |
| 2041<br>70 0 dive in 1 first<br>Vern Brack Walks TX 78130<br>Doctory District Corder 016-901 |                                             |                           |
| BEE Parawine BP                                                                              |                                             |                           |
| Contract Information                                                                         |                                             |                           |
| at in the last of the second                                                                 |                                             |                           |
| 2. Initial Year.                                                                             | 2010-2011                                   |                           |
| Company Contact Information                                                                  |                                             |                           |
| Additional Continue Informati                                                                |                                             |                           |
| 3 Contract Types                                                                             | Andrease Anna and                           |                           |
|                                                                                              | C negrice O Stet - Fee                      |                           |
| d. D'estre Dete                                                                              |                                             |                           |
| <ol> <li>Humber of Optional staneousl</li> </ol>                                             | There a w                                   |                           |
| 6. First Year o' Contracti                                                                   | 2011                                        |                           |
| 7. Column ta                                                                                 |                                             |                           |
|                                                                                              |                                             | -                         |

Diapositiva 8 - Contrato 1 con una FSMC

Por favor, verifique que todos los campos estén bien llenados y que toda la información ingresada es actual y no contiene errores.

|     | To terminate this Food Service #<br>questions. | tanagement Col | mpany contract mid-school year, please com  | plete the following |
|-----|------------------------------------------------|----------------|---------------------------------------------|---------------------|
| 0.  | Early Termination?                             | Over           | (1) No.                                     |                     |
| 9.  | Early Termination Date:                        |                |                                             |                     |
| 10  | Early Termination Commenter                    |                |                                             |                     |
| 1   |                                                |                |                                             | 1.00                |
|     |                                                |                |                                             |                     |
|     |                                                |                |                                             |                     |
| -   |                                                |                |                                             |                     |
| 11. | This Food Service Manager                      | nent Company o | ontract will not be renewed for the upcomin | school year 2010-   |
|     | 2011.                                          |                |                                             |                     |
|     |                                                |                | Sevel Cancel                                |                     |
|     |                                                |                |                                             |                     |

Diapositiva 9 - Contrato 2 con una FSMC

Por favor, rellene todas las secciones que le son aplicables.

Una vez que haya completado todas las secciones pertinentes, haga clic en "save" (guardar) para continuar.

| white serous                                               | Conversion (Control Conversion) Contests | ATT OF REPORTS OF STREET | -ch           | Vear Help LogO       |
|------------------------------------------------------------|------------------------------------------|--------------------------|---------------|----------------------|
| ipplications > Apple                                       | Extion Packat > FOMC Centrals Liek       |                          |               | School Veen 2010 - 2 |
|                                                            | Food Service I                           | Management Comp          | any Contracts |                      |
| Ven Braunfelz, TX<br>County District Co-<br>ISC Region: 13 | 78120<br>dei 046-901                     | Territoria de las        |               |                      |
| Action                                                     | Lompany name                             | Initial Year             | rinal Year    | Status               |
| VIEW I Modify                                              | SODEXD EDUCATION                         | 2010-2011                | 2012-2013     | Pending Approval     |
|                                                            | G                                        | onts New Contract        | Dask          |                      |
|                                                            |                                          | carrier care a           |               |                      |
|                                                            |                                          |                          |               |                      |
|                                                            |                                          |                          |               |                      |

Diapositiva 10 - Contrato Archivado

Será llevado a una pantalla que muestra el contrato que fue ingresado en el sistema.

Seleccione "back" (retroceder) para volver a la pantalla del paquete de solicitudes.

| Opplications 1                                                                                                    | in the second second                                    | CONTRACTOR OF THE OWNER, NAME                                       | And the second second s | Snarsh                       |                                                                             | Water .                             | tinte Log Out                                 |
|----------------------------------------------------------------------------------------------------|---------------------------------------------------------|---------------------------------------------------------------------|----------------------------------------------------------------------------------------------------|------------------------------|-----------------------------------------------------------------------------|-------------------------------------|-----------------------------------------------|
| Applications > Spalication Fa                                                                                                    | chair b                                                 |                                                                     |                                                                                                    |                              |                                                                             | S.chanl                             | Veen 2010 - 20                                |
|                                                                                                    |                                                         | 2010 - 20                                                           | 11 Applicati                                                                                                    | on Packet                    |                                                                             |                                     |                                               |
| 01408 Status: Addive<br>TEST-Cantor ISD<br>05A:<br>73 5 Walnut Ave<br>16w Braunfela, TX 79130<br>County District Code: 046-5<br>RSC Region: 13 | •01                                                     |                                                                     |                                                                                                    |                              |                                                                             |                                     |                                               |
| Code Warning De<br>001 The Application<br>been submitted                                                                                       | on Parket is pr<br>ed.                                  | at considered                                                       | complete until                                                                                                    | the prior ver                | ar's Food Safety                                                            | Inspection                          | Report has                                    |
|                                                                                                    |                                                         |                                                                     |                                                                                                    |                              | Packs                                                                       | t Assigned                          | To: unessione                                 |
| Action                                                                                                    | Form Nam                                                |                                                                     |                                                                                                    | Late                         | Packs<br>Ion Status                                                         | t Assigned                          | To: unassigne                                 |
| Action                                                                                                    | Form Nam                                                | Entity Applic                                                       | cation                                                                                                    | J ats<br>Vers                | Packs<br>Ion Status                                                         | it Assigned                         | To: unassigne                                 |
| Action                                                                                                    | Form Nam                                                | e<br>Entity Applic                                                  | cation                                                                                                    | L atr<br>Vers<br>Org         | Packs<br>Ion Status<br>nal Approves<br>I Cantra                             | it Assigned                         | To: unessigne                                 |
| Action<br>view                                                                                                    | Form Nam<br>Contracting<br>FEMC Cont<br>Checklist S     | e<br>Entity Applic<br>cest List<br>ummary (7)                       | cation                                                                                                    | L atr<br>Vara<br>Org         | Packs<br>ion Status<br>nal Approves<br>L Cantra                             | it Assigned<br>1                    | Toi unessigne                                 |
| Artion<br>Artice<br>with Applications                                                                                                    | Form Nam                                                | ter<br>2 Entity Applic<br>rast List<br>ummoary (21<br>Ponding       | Nature for<br>Correction                                                                                                    | Latr<br>Vers<br>Org          | Packs<br>ion Status<br>nai Approves<br>L Cantra<br>Wethdrawn/<br>Chaved     | t Assigned<br>t<br>st               | To: unassigne                                 |
| Artion<br>View<br>Nata Applications<br>School Nutrition Program                                                                                | Form Nam<br>FENC Cent<br>Checklist S<br>Approved        | e<br>Entity Applic<br>rast Liet<br>ummtary (21<br>Mandung<br>0      | Nature for<br>Correction                                                                                                    | Uened<br>0                   | Packe<br>nal Approved<br>L Cantra<br>Withdrawn/<br>Shawd<br>0               | t Assigned<br>t<br>et<br>brear<br>0 | i To: unassigne<br>i atal<br>oppinastore<br>1 |
| Artion<br>Artico<br>suba Appleatives<br>Sichool Nutrition Program<br>cearriess Summer Option                                                   | Form Nam Contracting FENC Cent Checklist S Approved 1 U | ie<br>Entity Applic<br>rast Liet<br>ummary (2)<br>Fanding<br>0<br>U | Mature for<br>Surrection<br>U                                                                                                    | Uened<br>Origi<br>Uened<br>U | Packs<br>and Status<br>nal Approved<br>L Centra<br>Withdrawn/<br>Sheed<br>U | t Assigned<br>st<br>st<br>0<br>U    | l Toi unessigne<br>epyfoxtom<br>1<br>u        |

Diapositiva 11 - Contrato con una FSMC que aparece en el sistema

Una vez que haya completado el contrato con una FSMC, verá la actualización del campo "status" (estado) y aparecerá una marca de comprobación de color verde junto a la lista de Contratos FSMC. Su paquete de aplicaciones deberá ser presentado para ser aprobado, al igual que cualquier información adicional pertinente a contratos que el Departamento de Agricultura de Texas (TDA).

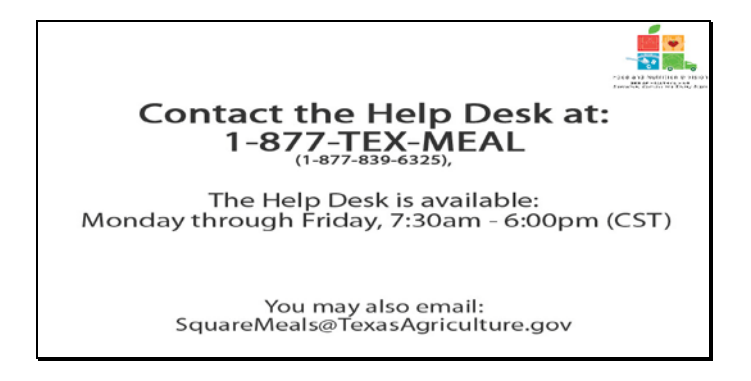

Diapositiva 12 – Mesa de Ayuda

Si requiere asistencia, por favor póngase en contacto con la Mesa de Ayuda de TX-UNPS llamando al 1-877-TEX-MEAL. La Mesa de Ayuda está disponible de lunes a viernes entre las 7:30 am hasta las 6:00pm, según la Zona Horaria Central. También podrá enviar un mail con sus preguntas a <u>squaremeals@texasagriculture.gov</u>

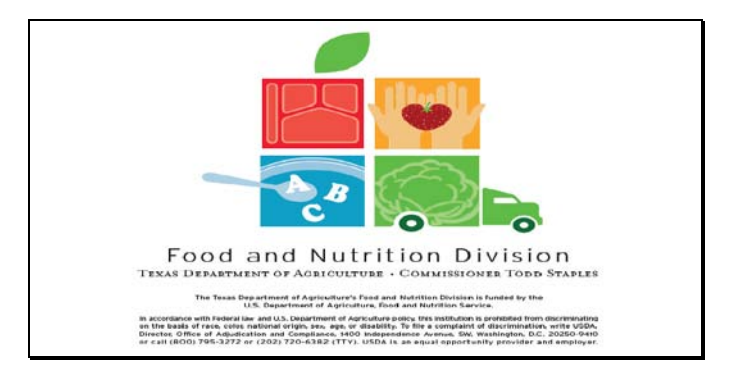

Diapositiva 13 - Pantalla de Información Legal

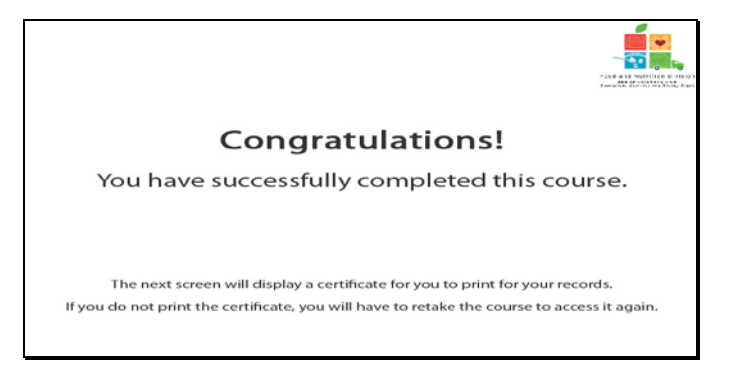

Diapositiva 14 - Explicación del Certificado

¡Felicitaciones! Ha finalizado exitosamente este curso. Las siguientes diapositivas le presentarán un certificado que podrá imprimir para sus archivos.

| Certificate of Com                    | se Completion        |
|---------------------------------------|----------------------|
| This is to certify that               |                      |
| has completed the course              | IMC                  |
| Country downline Engine 7 March, 2011 | 71. 1 January, 2012  |
|                                       |                      |
|                                       | Tracle M. Combs      |
| Theoremy, 2011                        | Authorized Segunture |

Diapositiva 15 - Pantalla del Certificado

Por favor, imprima este certificado para sus archivos. Con esto termina la Demostración del Software de TX-UNPS.

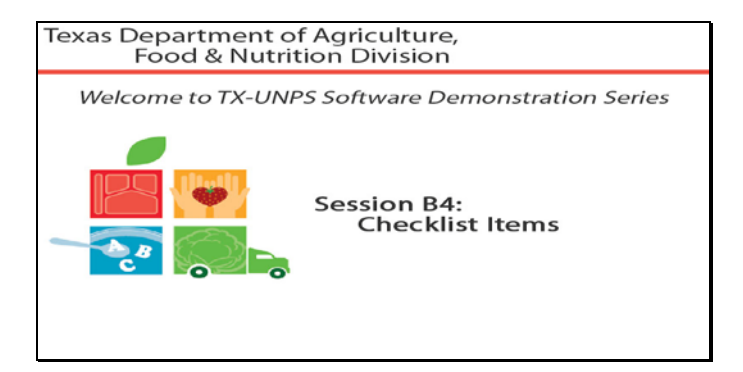

Diapositiva 1 - Bienvenida

El Departamento de Agricultura de Texas, División de Alimentos y Nutrición le da la bienvenida a la serie de Demostraciones del Software de TX-UNPS.

Hoy estudiaremos "Checklist Items" (Elementos de la Lista de Control).

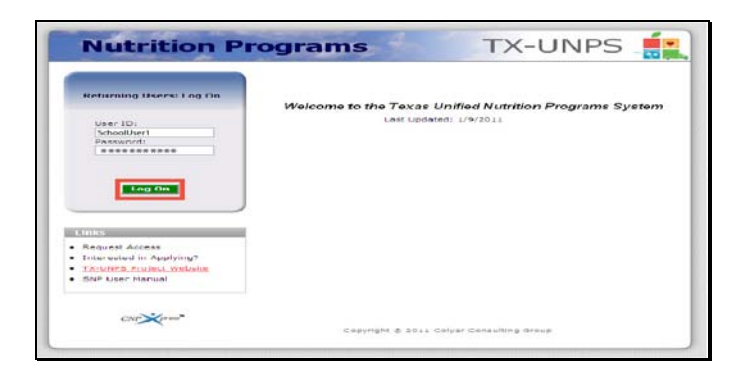

Diapositiva 2 - Pantalla de inicio de sesión con la información ingresada

Abra su explorador de Internet y vaya a la página de inicio de TX-UNPS. Ingrese su nombre de usuario y contraseña en los campos indicados, y luego seleccione y haga clic en el botón "Log On" (Ingresar).

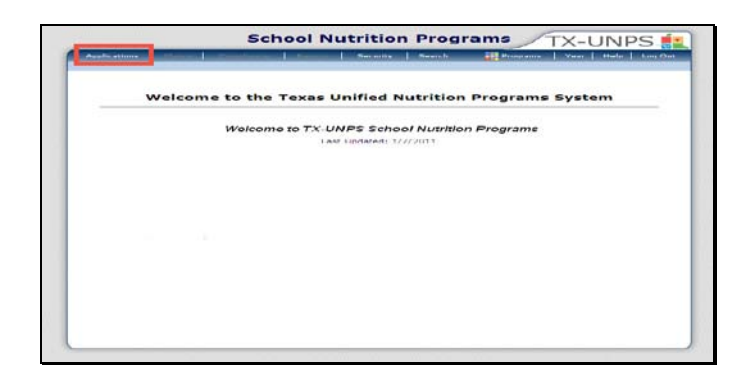

Diapositiva 3 - Página de SNP ("Programas de Nutrición Escolar")

Después de haber ingresado a TX-UNPS, seleccione "Applications" (Solicitudes) de la barra de navegación.

| de strange 1                               | 1                                                  | 1 mount           |                    |              |              | 656   |
|--------------------------------------------|----------------------------------------------------|-------------------|--------------------|--------------|--------------|-------|
| Applications .                             |                                                    | and incom         |                    | Echo         | al Vaan 2010 | - 201 |
|                                            |                                                    |                   |                    |              |              |       |
| Hem<br>Application Backet                  | Description<br>Applications Forms                  | Contracting Fr    | (and three)        |              |              |       |
| Summer Nutrition Program Costs             | Total Costs Associa                                | ted with Operat   | ting a Summer P    | Autrition Pr | acam.        |       |
| Capital Expenditure Request                | Request for funds to                               | purchase cop      | ital items > \$5.0 | 00           | 1349501      |       |
| October Enrollment                         | October Enrollment                                 | and Eligibility b | by site            |              |              |       |
| Direct Certification / Direct Verification | Direct Certification / Direct Verification ccreenc |                   |                    |              |              |       |
|                                            |                                                    |                   |                    |              |              |       |
|                                            |                                                    |                   |                    |              |              |       |
|                                            |                                                    |                   |                    |              |              |       |
|                                            |                                                    |                   |                    |              |              |       |
|                                            |                                                    |                   |                    |              |              |       |
|                                            |                                                    |                   |                    |              |              |       |

Diapositiva 4 – Application Packet (Paquete de Solicitudes)

Será dirigido al menú de "Applications" (Solicitudes). Para comenzar, seleccione paquete de solicitudes.

| Applications                                                                                                    | Constanting of the             | in the second second  | ALC: NOT THE OWNER OF    | Dearch      |                      | (in Means)  | Help Log Ou    |
|----------------------------------------------------------------------------------------------------|--------------------------------|-----------------------|--------------------------|-------------|----------------------|-------------|----------------|
| Applications + Application Da                                                                                                    | chat m                         | and the second second |                          |             |                      | School      | Vean 2009 - 20 |
|                                                                                                    |                                | 2010 - 3              | 2011 Applicat            | tion Packet |                      |             |                |
| 01400 Estuer Attive<br>TEST-Cantu ISD<br>06A:<br>73 5 Walnut Ave<br>New Braunfels, TX 70130<br>County District Code: 046-9<br>60C Regien: 13 | 01                             |                       |                          |             |                      |             |                |
|                                                                                                    |                                |                       |                          | Late        | Packe                | rt Assigned | To: unassigne  |
| View L Modify                                                                                                    | Contracting Polity Application |                       |                          | Origin      | al Not Subr          | offect.     |                |
| Details                                                                                                    | PSHC Contract List             |                       |                          |             | No Contr             | acts        |                |
| Details                                                                                                    | + Checklist 5                  | iummarv (7)           |                          |             |                      |             |                |
| Site Applications                                                                                                    | Approved                       | Panding               | Return for<br>Correction | Denied      | Withdrawn/<br>Closed | Error       | Total          |
| School Nutrition Program                                                                                                    | 0                              | 1                     | 0                        | 0           | 0                    | 0           | L              |
| Seemless Summer Option                                                                                                    | 0                              | 0                     | 0                        | 0           | a                    | 0           | C              |
|                                                                                                    | - Dack                         | Dubmit Ye             | r'Appreval               | withdra     | n Pashet             |             |                |

Diapositiva 5 – Elementos de la lista de control

Si en su paquete de solicitudes se ve una marca de color rojo al lado de "Checklist Summary" (Lista de Control Resumida), deberá hacer coincidir los elementos en la pantalla de "Checklist" (Lista de Control) antes de presentar su solicitud para que sea aprobada.

Seleccione "Detail" (detalle) para pasar a "Checklist Items" (Elementos de la lista de control).

|                                                                                                    | School N                 | utrition Pro      | ograms          | X-UNPS 🗋              |
|----------------------------------------------------------------------------------------------------|--------------------------|-------------------|-----------------|-----------------------|
| Applications                                                                                                    | stratements Listemetrali | Increasing Linear |                 | Vear Help Log Out     |
| Applications > explication = action > 1                                                                                                    | Checkling Summary *      |                   |                 | School Vean 2010 - 20 |
|                                                                                                    | SNPC                     | Checklist Summa   | ry              |                       |
| 11408 Status: Active<br>TEST-Cantu ISD<br>3841<br>73 5 Weinut Ave<br>Tew Braunfels, TX 78130<br>County District Code: 046-901<br>ISC Region: 13 |                          |                   |                 |                       |
| New Contracting Entity                                                                                                    |                          | Total Items       | Submitted Items | Approved Items        |
| EST-Cantu ISD                                                                                                    |                          | 7                 | 0               | 0                     |
|                                                                                                    |                          | < васк            |                 |                       |
|                                                                                                    |                          |                   |                 |                       |
|                                                                                                    |                          |                   |                 |                       |
|                                                                                                    |                          |                   |                 |                       |
|                                                                                                    |                          |                   |                 |                       |

Diapositiva 6

Seleccione el nombre de entidad que muestre elementos que no fueron presentados.

| Applications                                                                                                    | statement of the      | NAMES OF TAXABLE            | Dearch           |         | Veer 1     | Italp Log Out      |
|----------------------------------------------------------------------------------------------------|-----------------------|-----------------------------|------------------|---------|------------|--------------------|
| Applications > Application Packet > (                                                                                                    | Checklist Summa       | rx ≫                        |                  |         | School     | Vear: 2010 - 20)   |
|                                                                                                    |                       |                             |                  |         |            | VIEW   MODIFY      |
|                                                                                                    |                       | SNP Ch                      | ecklist          |         |            |                    |
| 01408 Statues Addies<br>TEST-Contu ISD<br>DBA.<br>73 5 Walnut Ave<br>New Braunfels, TX 70130<br>County District Code: 046-901<br>ESC Region: 13 |                       |                             |                  |         |            |                    |
| Required Forms/Documents<br>to send to TDA                                                                                                    | Document<br>Submitted | Date<br>Submitted<br>to TDA | on File<br>w/TDA | Status  | Status     | Last<br>Updated By |
| Attachment 8: Meal Count &<br>Collect Procedures                                                                                                |                       |                             |                  | Pending | 01/18/2011 | UATCETestil        |
| with Civil Rights Act of 1964                                                                                                    |                       |                             |                  | Pending | 01/10/2011 | UATCETestas        |
| Commodity Agreement                                                                                                    |                       |                             |                  | Pending | 01/18/2011 | UATCETestas        |
| NS Instruction 113-1 (Excerpt)                                                                                                    |                       |                             |                  | Pending | 01/18/2011 | UATCETesti         |
| Hazard Analysis Critical Control                                                                                                    |                       | [                           |                  | Pending | 01/18/2011 | UATCETestil        |
| Points (HACCP) Checklist (FND-<br>104)                                                                                                    |                       |                             |                  | Pending | 01/18/2011 | UATCETest11        |
| Points (HACCP) Checklist (FND-<br>104)<br>Local Wellness Policy Checklist<br>(FND-105)                                                          |                       |                             |                  |         |            |                    |

Diapositiva 7

La pantalla "checklist item" (elementos de la lista de control) mostrará una lista de documentos que deben ser descargados, impresos, rellenados y enviados al TDA para que éste apruebe una solicitud de CE (Entidad Contratante) o de sitio.

| Applications                                                                                                    | and the second statements       | STREET, STREET, STR | Emtert                       |          | Veet       | Malp Long Char     |
|----------------------------------------------------------------------------------------------------|---------------------------------|---------------------|------------------------------|----------|------------|--------------------|
| Applications + Application Factors = 0                                                                                                    | thecking Summa                  | 19. H.              |                              |          | School     | Vean 2010 - 20     |
|                                                                                                    |                                 | SNP Che             | cklist                       |          |            | OTEN   HODIF       |
| 01408 Status: Autive<br>TEST-Cantu ISD<br>DBA:<br>73 8 Weinet A-s<br>Ken Brounfels, TX 78130<br>County District Code: D46-901<br>ESC Regium: 13 |                                 |                     |                              |          |            |                    |
| Required Forms/Documents                                                                                                    | Document<br>Submitted<br>to TDA | Date<br>Submitted   | Document<br>on File<br>w/TDA | Status   | Status     | Lost<br>Updated By |
| Attachment Br Heal Count &<br>Collect Procedures                                                                                                | (R)                             | 01/18/2011          |                              | Pending  | 01/18/2011 | UATCETesti         |
| SNP Questionnaire - Compliance with Civil Bights Act of 1964                                                                                    | 1                               | 01/18/2011          |                              | Pending  | 01/18/2011 | UATCETestis        |
| Commodity Agreement                                                                                                    | 2                               | 01/18/2011          |                              | Approval | 01/18/2011 | UATCETexts         |
| INS Instruction 113-1 (Excerpt)                                                                                                    | াল                              | 01/18/2011          |                              | Pending  | 01/18/2011 | UATCETestil        |
| Hazard Analysis Critical Control<br>Points (HACCP) Checklist (PND-<br>104)                                                                      | 12                              | 01/18/2011          | 1 -                          | Pending  | 01/18/2011 | UATCETesti         |
| (FND-105)                                                                                                    | Y                               | 01/18/2011          |                              | Pending  | 01/18/2011 | UATCETests         |
| 7.510.553.65                                                                                                    | 1521                            | 01/18/2011          |                              | Pending  | 01/18/2011 | UATCETestis        |

Diapositiva 8

Una vez que haya rellenado y enviado los documentos, seleccione la casilla de verificación que está al lado de cada documento. La información se ingresará automáticamente. Al realizar este paso, usted ha advertido al TDA de que sus documentos ya están en tránsito para que puedan ser analizados.

Una vez que haya tildado los casilleros de todos los documentos que correspondan, seleccione el botón "save" (guardar) para continuar.
| School                                                                                                    | Nutrition Pro            | grams / | TX-UNF         | s 💼        |
|----------------------------------------------------------------------------------------------------|--------------------------|---------|----------------|------------|
| Applications                                                                                                    | Anna Distances La Bearst | 17      | Vent   Hele    | Log Out    |
| Applications + Application Packet + Chacklist Summary                                                                                    |                          |         | School Years 2 | 010 - 2011 |
|                                                                                                    | SNP Checklist            |         |                |            |
| 01408 Status, Active<br>TEST-Contu ISO<br>700 S Walnut Ave<br>Nam Braunfale, TX 78130<br>County District Code: 046-901<br>85C Regimen 13 |                          |         |                |            |
| The Checklist has been saved.                                                                                                    |                          |         |                |            |
|                                                                                                    | . Edst Firmsh.           |         |                |            |
|                                                                                                    |                          |         |                |            |
|                                                                                                    |                          |         |                |            |
|                                                                                                    |                          |         |                |            |
|                                                                                                    |                          |         |                |            |
|                                                                                                    |                          |         |                |            |
|                                                                                                    |                          |         |                |            |
|                                                                                                    |                          |         |                |            |
|                                                                                                    |                          |         |                |            |

Diapositiva 9

Se verá una pantalla indicando que su lista de control ha sido guardada. Seleccione "finish" (terminar) para proceder a la página del resumen de "SNP Checklist" (lista de control del programa de nutrición escolar).

| Applications   States                                                                                                    | 1 500               | ch I            | Year Held Loo G       |
|----------------------------------------------------------------------------------------------------|---------------------|-----------------|-----------------------|
| Applications - Application Packet - Chauklint Dominar                                                                              |                     |                 | Exheat Year: 2010 - 2 |
| 5                                                                                                    | INP Checklist Summe | ry              |                       |
| :408 Status Antive<br>EST-Cantu ISD<br>0 3 Valout Are<br>Hem Resulters. TX 78130<br>Journy Dustrat Code: 048:901<br>SEC Region: 13 |                     |                 |                       |
| lew Contracting Entity                                                                                                    | Total Items         | Submitted Items | Approved Items        |
| est-cantu ISD                                                                                                    | 7                   | 7               | O                     |
|                                                                                                    | C. CACK             |                 |                       |
|                                                                                                    |                     |                 |                       |
|                                                                                                    |                     |                 |                       |

Diapositiva 10

La pantalla de "SNP Checklist Summary" (Resumen de la lista de control del programa de nutrición escolar) permite al usuario revisar el estado de los elementos de su lista de control.

Seleccione "back" (retroceder) para volver a la pantalla del paquete de solicitudes.

|                                                                                                    | Sch                                                           | 1001 Ni                 | utrition                      | Progra      | ams /                          | TX-U            | INPS 💼                          |
|----------------------------------------------------------------------------------------------------|---------------------------------------------------------------|-------------------------|-------------------------------|-------------|--------------------------------|-----------------|---------------------------------|
| Applications                                                                                                    | CONTINUES                                                     | Contractory of the      | Contraction of the            | Search      |                                | Vear            | Halp Log Out                    |
| Applications > Application Pag                                                                                                    | (het >                                                        |                         |                               |             |                                | School          | Vean 2010 - 201                 |
|                                                                                                    |                                                               | 2010 - 20               | 11 Applicati                  | on Packet   |                                |                 |                                 |
| 01408 Statusi Adive<br>TEST-Contu ISD<br>DRA:<br>73 8 Walnut Are<br>Naw Braundale, TX 78130<br>County District Coder 046-9<br>ESC Register 13 | 01                                                            |                         |                               |             |                                |                 |                                 |
| Action                                                                                                    | Form Nam                                                      |                         |                               | Late        | Peck                           | et Assigned     | To: unessigned                  |
|                                                                                                    |                                                               |                         |                               | 0.00        |                                |                 |                                 |
| View   Medify                                                                                                    | Contracting                                                   | Futury approx           | CARDING PL                    |             | 15-001 F4-00 S1400             | mail and        |                                 |
| View   Ministry<br>Details                                                                                                    | <ul> <li>Contracting</li> <li>FSMC Cont</li> </ul>            | ract List               | ation                         | Drigh       | L Cootra                       | ndted           |                                 |
| View   Modify<br>Details<br>Details                                                                                                    | Contracting                                                   | ract List<br>ummacy (7) | ation                         | longi       | L Cootra                       | mdted           |                                 |
| View   Modify<br>Details<br>Details<br>Site Applications                                                                                      | Contracting                                                   | Pending                 | Return for<br>Correction      | Denied      | Withdrawn/                     | Error           | Total<br>Applications           |
| View   Medify<br>Details<br>Details<br>Site Applications<br>School Nutrition Program                                                          | Contracting<br>F534C Cont<br>Checklist S<br>Approved<br>0     | Pending<br>1<br>1       | Return for<br>Correction      | Denied      | Withdrawn/<br>Closed<br>0      | Error<br>0      | Total<br>Applications           |
| View   Modify<br>Details<br>Details<br>Site Applications<br>School Nutrition Program<br>Seamless Summer Option                                | Contracting<br>FSMC Cont<br>Checklist S<br>Approved<br>0<br>0 | Pending<br>1<br>0       | Return for<br>Correction<br>0 | Denied<br>0 | Withdrawn/<br>Closed<br>0<br>0 | Error<br>0<br>0 | Total<br>Applications<br>1<br>0 |

Diapositiva 11

Después de presentar su lista de control y documentar la presentación en el sistema, verá una marca verde al lado de "Checklist Summary" (Lista de Control Resumida) que indicará la conformidad.

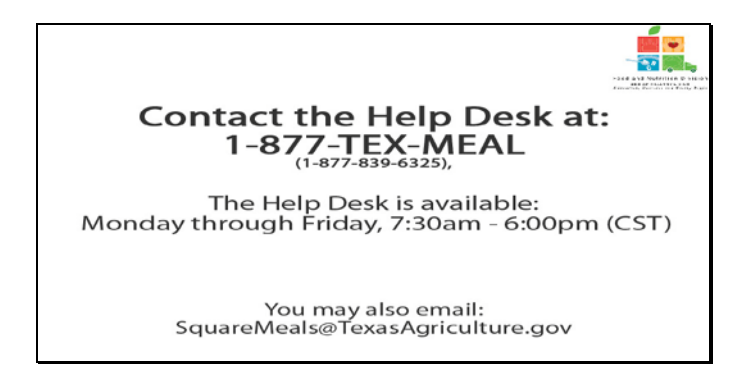

Diapositiva 12 - Mesa de Ayuda

Si requiere asistencia, por favor póngase en contacto con la Mesa de Ayuda de TX-UNPS llamando al 1-877-TEX-MEAL. La Mesa de Ayuda está disponible de lunes a viernes entre las 7:30 am hasta las 6:00pm, según la Zona Horaria Central. También podrá enviar un mail con sus preguntas a squaremeals@texasagriculture.gov

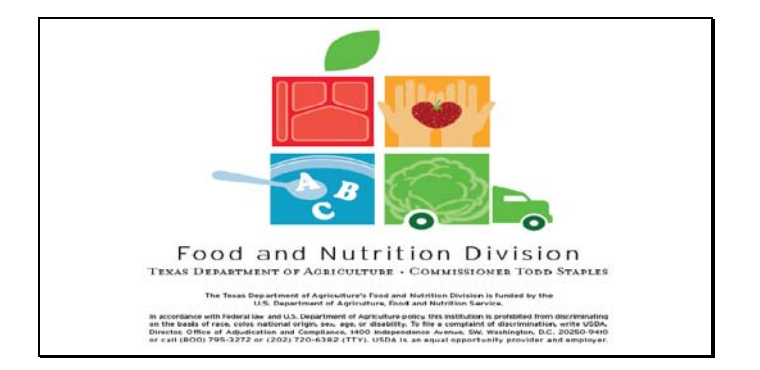

Diapositiva 13 - Pantalla de Información Legal

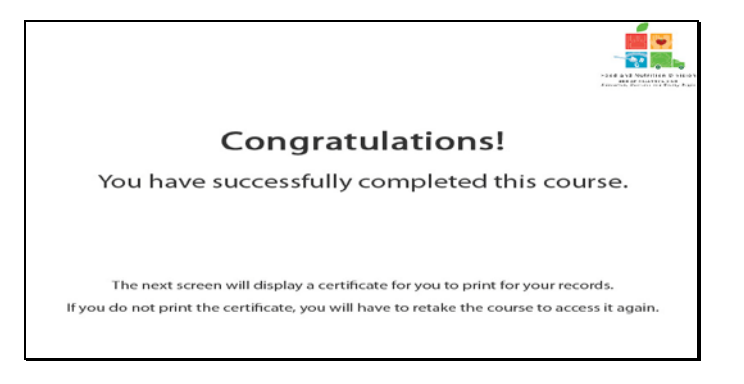

Diapositiva 14 - Explicación del Certificado

¡Felicitaciones! Ha finalizado exitosamente este curso. Las siguientes diapositivas le presentarán un certificado que podrá imprimir para sus archivos.

| Certificate of Cour                                        | se Completion                           |
|------------------------------------------------------------|-----------------------------------------|
| This is to certify that           has completed the course | xas Checklist Items                     |
| Course duration From 7 March, 2011                         | To 1 January, 2012                      |
| 11 Pebruary, 2011                                          | Tracle M. Combs<br>Autómigod Signations |
|                                                            |                                         |

Diapositiva 15 – Pantalla del Certificado

Por favor, imprima este certificado para sus archivos. Con esto termina la Demostración del Software de TX-UNPS.

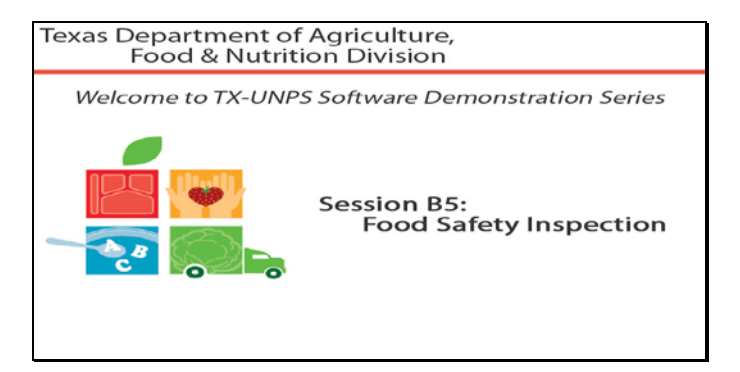

Diapositiva 1 - Bienvenida

El Departamento de Agricultura de Texas, División de Alimentos y Nutrición le da la bienvenida a la serie de Demostraciones del Software de TX-UNPS.

Hoy, estudiaremos food safety inspection (inspección de seguridad alimentaria).

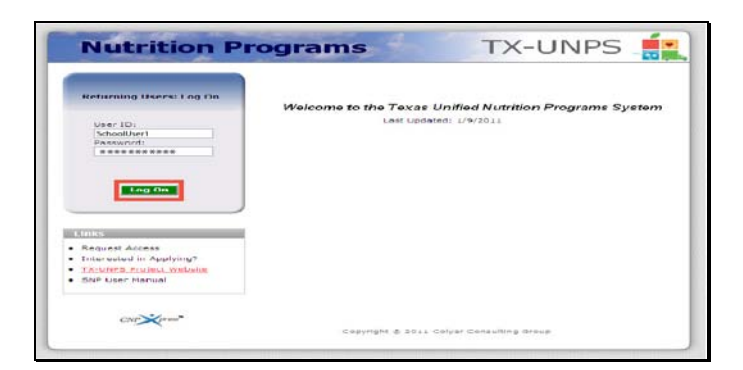

Diapositiva 2 - Pantalla de inicio de sesión con la información ingresada

Abra su explorador de Internet y vaya a la página de inicio de TX-UNPS. Ingrese su nombre de usuario y contraseña en los campos indicados, y luego seleccione y haga clic en el botón "Log On" (Ingresar).

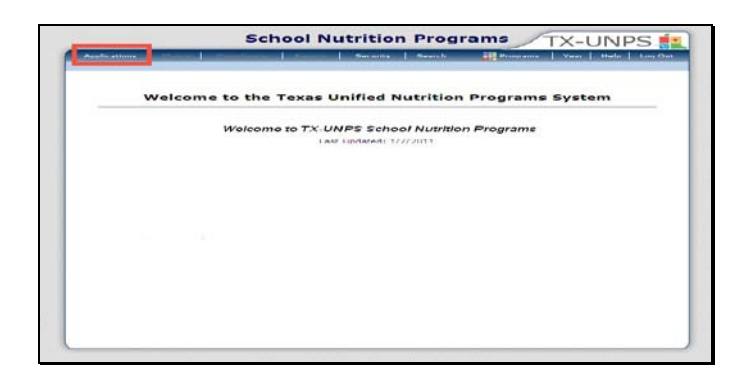

Diapositiva 3 - Página de SNP ("Programas de Nutrición Escolar")

Después de haber ingresado a TX-UNPS, seleccione "Applications" (Solicitudes) de la barra de navegación.

| Applications   Oaims                     | Vear Help Log Out                                                |  |  |  |
|------------------------------------------|------------------------------------------------------------------|--|--|--|
| Reelications #                           | Echool Year: 2010 - 20                                           |  |  |  |
| tem                                      | Description                                                      |  |  |  |
| Application Packet                       | Applications Forms (Contracting Entity and Site)                 |  |  |  |
| food Safety Inspections                  | Number of Food Safety Inspections by Site                        |  |  |  |
| Summer Nutrition Program Costs           | Total Costs Associated with Operating a Summer Nutrition Program |  |  |  |
| Tapital Expenditure Request              | Request for funds to purchase capital items > \$5,000            |  |  |  |
| October Enrollment                       | October Enrollment and Eligibility by Site                       |  |  |  |
| Brect Cemilication / Direct Verification | Direct Certification / Direct Verification screens               |  |  |  |
|                                          |                                                                  |  |  |  |
| ed Certification / Direct Verification   | Unect Certification / Unect Venification screens                 |  |  |  |

Diapositiva 4 – Paquete de Solicitudes

Será dirigido al menú de "Applications" (Solicitudes). Seleccione "Food Safety Inspection" (Inspección de Seguridad Alimentaria) para comenzar.

| opplications > road hafary inspections                                                                |             |               | School year: 2011 - 20 |
|----------------------------------------------------------------------------------------------------|-------------|---------------|------------------------|
|                                                                                                    | Food Safet  | y Inspections |                        |
| DBA:<br>no address on file fur this year<br>County District Code: 045-901<br>ESC Region: 13<br>Action | School Year | Beceived Date | Status                 |
| Hadify                                                                                                | 2010 - 2011 | HALLOW DITL.  | Not Started            |
| Modify                                                                                                | 2009 - 2010 |               | Not Started            |
|                                                                                                    | 6           | « Deck-       |                        |
|                                                                                                    |             |               |                        |

Diapositiva 5 – FSI (Inspección de Seguridad Alimentaria)

Una vez que se haya abierto la página de "food safety inspecion", haga clic en el botón de "MODIFY" (MODIFICAR) que corresponde a la solicitud del año lectivo que está llenando.

|           | steers C.C.ercs                                                 | manufacture and a second          | a birm   | Search Search Street Street St |
|-----------|-----------------------------------------------------------------|-----------------------------------|----------|----------------------------------------------------------------------------------------------------|
| Papeline: | tions w Farmi Mafary Bray autors                                | * Plant Waters Strept             | es Venta | tionals in Bullard Peers BULL - 2018                                                                                                    |
|           |                                                                 |                                   |          | State Booley                                                                                                    |
|           |                                                                 | t or set                          | hout 1   | Fear 2010 2011                                                                                                    |
|           | Cartha 150<br>Barta (Santa 646 551                              |                                   |          |                                                                                                    |
|           |                                                                 |                                   |          |                                                                                                    |
| ine ale   | at a second and the optimise in deep                            | 1. Uptery inspec                  | Tiene e  | PACKET also indicate with your of the weather the Automation of<br>entry the function of the space provided<br>entry the subscription of the second step indicating cather "upper"                                                                                                    |
|           |                                                                 | fre, same history<br>brownedlarie |          | the treases for fewer thes two expections conducted Dieless the must predeminant reasons.                                                                                                    |
| 74.88,87  | Different start i anternarry<br>Bernard<br>2011 IS, Educate Aur | 1 3                               | w]       |                                                                                                    |
|           | data to an the first                                            | 1000                              |          |                                                                                                    |
| 0110 SA   | -mary                                                           |                                   | 1.44     | ED16 SWMMARY                                                                                                    |
| ***       | ** ** ** **                                                     | or Total<br>Bare Brias            |          | Balad.<br>Instant         N/A         Other         Instant<br>Asset           R +         R +         R +         R =         R                                                                                                    |
|           |                                                                 |                                   | 1000     | and a second                                                                                                    |

Diapositiva 6 - Presentar el FSI

Algunos campos quizás ya estén rellenados, mientras que otros requieren ingreso de información. Por favor, verifique que todos los campos estén bien llenados y que toda la información ingresada es actual y no contiene errores. Por favor, rellene todas las secciones que se aplican a su entidad.

Seleccione "save" (guardar) cuando haya terminado.

| Applications Claims                                                                           | Annual Measured States | Smarch        | Vear Hais Lee O       |
|-----------------------------------------------------------------------------------------------|------------------------|---------------|-----------------------|
| Applications - Food Safety Inspections                                                        | *                      |               | Buhoul Year: 2011 + 3 |
|                                                                                               | Food Safety            | y Inspections |                       |
| No address on file for this year<br>County District Code: 046-901<br>ESC Region: 13<br>Action | School Year            | Received Date | Status                |
| View   Modify                                                                                 | 2010 - 2011            | 01/28/2011    | Submitted             |
| Hodify                                                                                        | 2009 - 2010            |               | Not Started           |
|                                                                                               |                        |               |                       |

Diapositiva 7 – Pantalla para guardar

Si no existieron errores, el sistema lo llevará a la pantalla "Food Safety Inspection" (Inspección de Seguridad Alimentaria).

Seleccione "back" (retroceder) para volver al paquete de solicitudes.

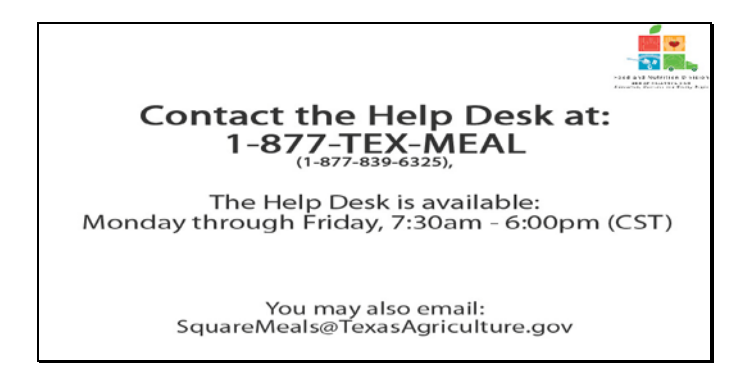

Diapositiva 8 – Mesa de Ayuda

Si requiere asistencia, por favor póngase en contacto con la Mesa de Ayuda de TX-UNPS llamando al 1-877-TEX-MEAL. La Mesa de Ayuda está disponible de lunes a viernes entre las 7:30 am hasta las 6:00pm, según la Zona Horaria Central. También podrá enviar un mail con sus preguntas a <u>squaremeals@texasagriculture.gov</u>

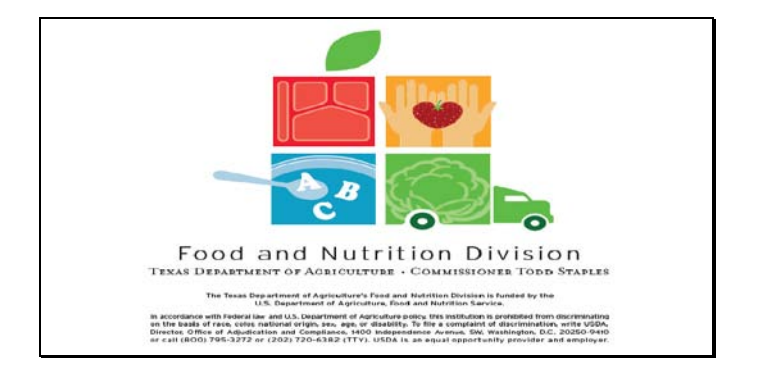

Diapositiva 9 - Pantalla de Información Legal

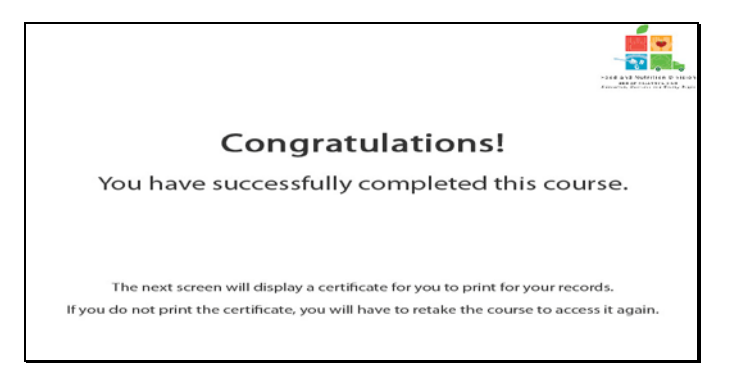

Diapositiva 10 - Explicación del Certificado

¡Felicitaciones! Ha finalizado exitosamente este curso. Las siguientes diapositivas le presentarán un certificado que podrá imprimir para sus archivos.

| Certificate of Cour                | rse Completion                            |
|------------------------------------|-------------------------------------------|
| This is to certify that            | od Safety inspections                     |
| Course duration From 7 March, 2011 | To 1 January, 2012                        |
| 11 Pebruary, 2011                  | Tracke M. Combs<br>Automatical Segundaria |
| 11 February, 2011                  | Tracie M. Contis<br>Automiged Separature  |

Diapositiva 11 - Pantalla del Certificado

Por favor, imprima este certificado para sus archivos. Con esto termina la Demostración del Software de TX-UNPS.
Solicitudes de Capacitación del Programa de Nutrición Escolar de TX-UNPS: Inspección de Seguridad Alimentaria